# P2E CalJOBS<sup>™</sup> Participant Training Webinar Series

### **Part 2A: Title I Application and Participation**

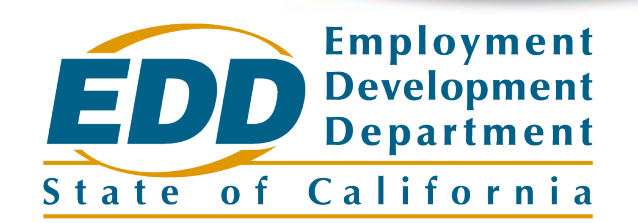

### Housekeeping

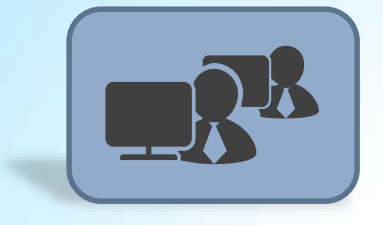

Sign In – Name and Organization

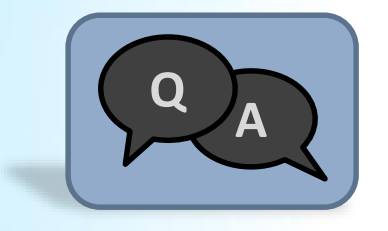

**Adobe Connect 'Questions' Pod** 

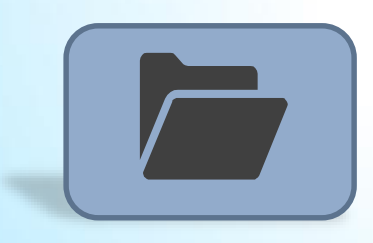

**Adobe Connect 'Resources' Pod** 

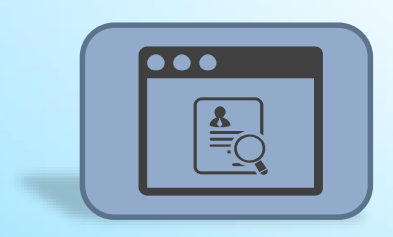

**PDF Slide Decks** 

### Agenda

Day 1 – Monday, Sept 23 9:30AM – 11:30AM

- Introduction to CalJOBS and system navigation
- Customization and navigation tips and tricks
- Completing Individual Registration

### Agenda

Day 2 – Tuesday, Sept 24

9:30AM – 11:30AM

- Completing the WIOA Title I Program Application
- Creating Participation

#### LUNCH BREAK

11:30AM-1:00PM

#### Day 2 – Tuesday, Sept 24

1:00PM – 2:30PM

- Completing the Individual Employment Plan (IEP)
- Adding Activity Codes and Case Notes
- Case Assignment and System Alerts
- Participant Reports

### Agenda

#### Day 3 – Thursday, Sept 26 9:30AM – Noon

- Tracking Credential Attainment and Measureable Skill Gains
- Closing activities and using the Closure Form
- Program Exit and Follow Ups
- Participant Reports

### Data Directive and Reporting Requirements Webinar

State funding requirements, capturing and reporting data, P2E activity codes, new data fields, quarterly reports

### Friday, September 27, 2019 10:00-11:30 am (PST)

Contact Angela Mendibles to register at angela.mendibles@cwdb.ca.gov

## Part 2A Objectives

- Discuss the WIOA Title I Application
- Demonstrate how to complete the Title I Application for P2E
- Discuss Participation/Enrollment
- Demonstrate how to create Participation

# **WIOA Title I Application**

## What is the Title I Application?

Completing the WIOA Title I Application gives individuals access to a wide range of services available through Title I Workforce Development programs as well as DOL partner programs and <u>special grant programs.</u>

Staff complete the application form with required data fields that collect information on the user and **establish eligibility for programs.** 

A Title I Application is required for **all** participants in your program and is **separate** from Individual Registration and the Title III Wagner-Peyser Application in CalJOBS.

## What Data is Collected in the Title I Application?

Fill out the information below to complete this section of the application.  $CalJOBS^{m}$ 

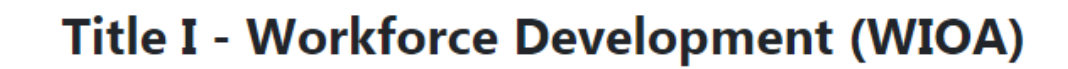

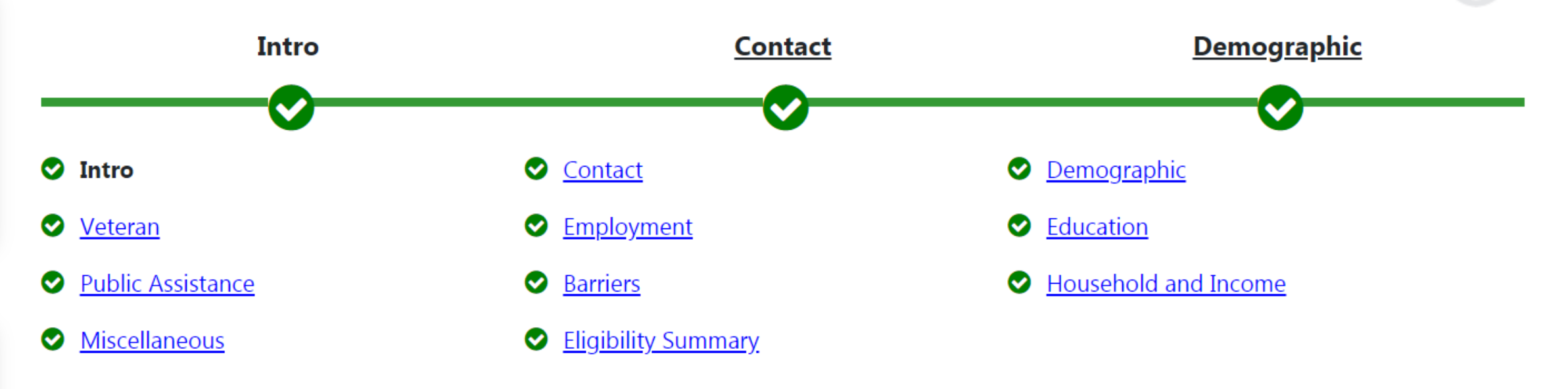

1/11

### **CalJOBS Business Rules**

### **30-Day Lock-Down**

### **Application Date**

- Cannot be backdated beyond 30 days
- Cannot be greater than today's date

### **Eligibility** Date

- Cannot precede the application date
- Cannot be greater than today's date

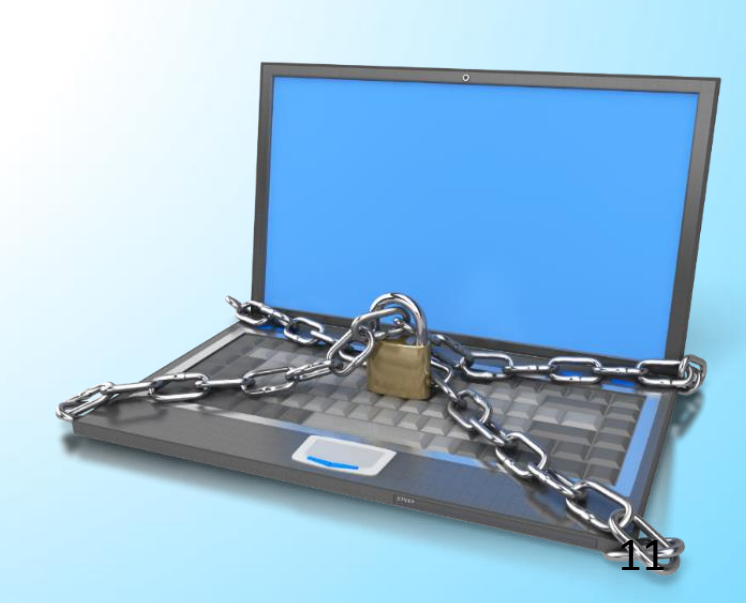

### **CalJOBS Business Rules**

### Partial save = Not enrolled

Check the box to indicate this is a partial application. This will allow navigation to any page to fill out any information that is available. Eligibility will not be fully determined nor will the application be marked complete until the partial flag is removed and any missing information is provided.

- Incomplete application can be completed at a later date
- Considered not complete and not enrolled
- We do not recommend using the partial save; simply exit the Wizard and an incomplete application will be saved for you to go back and complete.

### **CalJOBS Business Rules**

### Exit Wizard vs. "Next"

#### **Exit Wizard**

Data entry on current screen will not be saved

"Next" Button

Saves application up to current screen

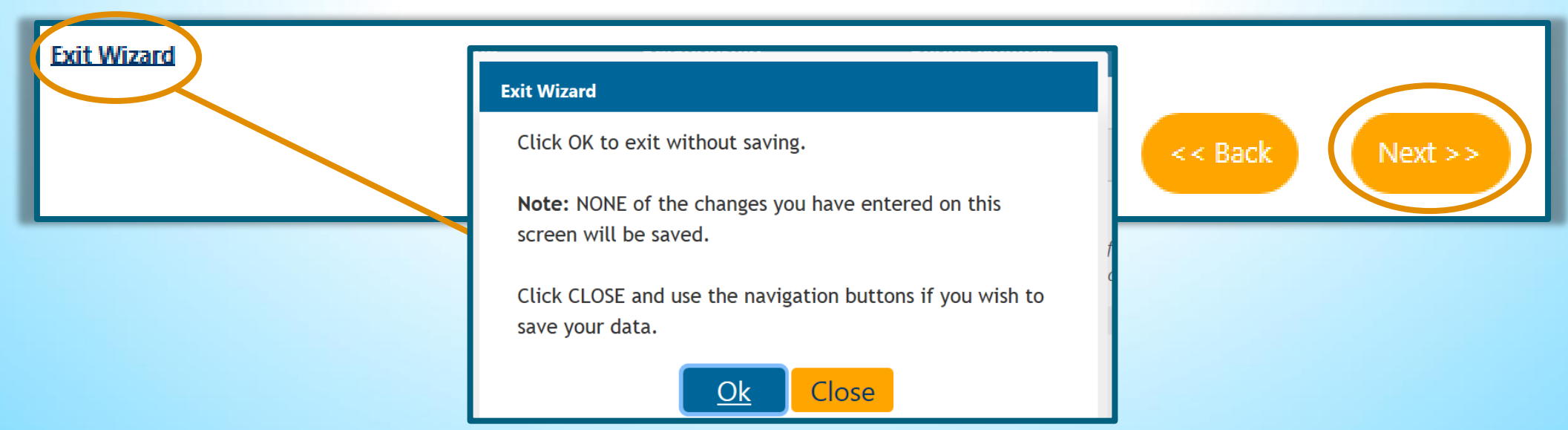

13

## **P2E Program Eligibility**

- Youth
  - 14 24
  - Justice-involved
- Adult
  - 18+
  - Justice-involved

# Completing a WIOA Title I Application

### **Assisting an Individual**

| E Menu                                                                             | 🚹 Home 🚯 My D                                                                   | ashboard  夫                                | Sign Out                           | Service                         | s for Indivi                  | duals             | Service              | s for Emp             | loyers              |
|------------------------------------------------------------------------------------|---------------------------------------------------------------------------------|--------------------------------------------|------------------------------------|---------------------------------|-------------------------------|-------------------|----------------------|-----------------------|---------------------|
| <ul> <li>Quick Search</li> <li>Enter Search</li> <li>My Staff Workspace</li> </ul> | Callobs <sup>®®</sup> Welcome to<br>This page al<br>work item, o                | My Staff W<br>lows you to<br>or select and | orkspace<br>customiz<br>other fund | Rianna<br>te the c<br>ction fro | a Rose.<br>ontent y<br>om the | /ou are<br>menu e | e intere<br>on the l | sted in.<br>eft han   | Click o<br>d side   |
| My Staff Dashboard                                                                 | My Staff Dashboard My Staff Resources                                           | My Staff Acco                              | unt Din                            | ectory of                       | Services                      |                   |                      |                       |                     |
| My Staff Resources                                                                 | Saved Lists                                                                     | X                                          | 🗉 Му С                             | alendar                         |                               |                   |                      |                       | X                   |
| My Staff Account                                                                   | Individuale Assisted, Jonlin, Janis (DEADL20                                    | 17)                                        | -                                  |                                 | Janu                          | ary 201           | .7                   |                       | *                   |
| Directory of Services                                                              | LaTroll, Poppy (PINKFLOWER), Wayne, Bruce<br>(BRUCE WAYNE89), Richmond, Lyndsey | <u>тл</u> ,                                | S<br>25                            | M<br><u>26</u>                  | T<br><u>27</u>                | W<br><u>28</u>    | T<br><u>29</u>       | F<br><u>30</u>        | S<br><u>31</u><br>7 |
| Services for Workforce                                                             | (RICHMONDL16)<br>Employers ouristed: Santa's Tuy Supp                           |                                            | <u>1</u>                           | <u>2</u>                        | <u>10</u>                     | 4<br>11           | <u>12</u>            | <u>0</u><br><u>13</u> | <u>14</u>           |
| Staff                                                                              | (SANTAHELPER), CalSTRS (C8032926), CAL                                          | FORNIA                                     | <u>15</u>                          | <u>16</u>                       | <u>17</u>                     | <u>18</u>         | <u>19</u>            | <u>20</u>             | <u>21</u>           |
| Manage Individuals                                                                 | Create an Individual                                                            |                                            | 22                                 | <u>23</u>                       | <u>24</u>                     | <u>25</u>         | <u>26</u>            | <u>27</u>             | <u>28</u>           |
|                                                                                    |                                                                                 |                                            | <u>29</u>                          | <u>30</u>                       | <u>31</u>                     | <u>1</u>          | <u>2</u>             | <u>3</u>              | <u>4</u>            |
| Manage Employers                                                                   | One Case Note to Multiple                                                       |                                            |                                    |                                 |                               |                   |                      |                       |                     |
| Manage Resumés                                                                     | Individuals Create Date                                                         |                                            | <u>0</u> New                       | Appoint                         | tments                        |                   |                      |                       |                     |
| Manage Job Orders                                                                  | Assist an Individual vailable                                                   |                                            | <u>31</u> Upo                      | coming I                        | Events                        |                   |                      | ~                     |                     |
| -                                                                                  |                                                                                 |                                            |                                    | Enter th                        | e Annoi                       | ntment            | Center               | C)                    |                     |

#### Quick Acciet

Quick Search 🔎

| QUICK ASSIST                             |                                   |                              |                        |                                                                                           |  |
|------------------------------------------|-----------------------------------|------------------------------|------------------------|-------------------------------------------------------------------------------------------|--|
|                                          |                                   |                              |                        | Quick Search 🕐                                                                            |  |
| You have 1 saved Individual item(s) in M | <u>y Search Lists.</u>            |                              |                        | wayne,bruce ×                                                                             |  |
| Here are the 10 most recent individua    | Is you assisted: Poppy, Olivia (C | DLIVIAPOPPY) - <u>Assist</u> |                        | WAYNE, BRUCE<br>Username: BRUCE_WAYNE89                                                   |  |
| Individuals assigned in your case load   | : Leaf, November (NOVEMBERL       | EAVES) 🔻 <u>Assist</u>       |                        | User ID: 30092496<br>SSN: ***-9666<br>State ID: 1001008370<br>Location: HERCULES CA 94547 |  |
|                                          |                                   | [ <u>Top</u>   <u>Sea</u>    | arch   <u>Bottom</u> ] | WAYNE, BRUCE                                                                              |  |
| General Criteria                         |                                   |                              |                        | User ID: 30577740<br>SSN: ***-**-6300<br>State ID: 1001474286                             |  |
| Individual Username:                     |                                   | ]                            |                        | Location: DUBLIN CA 94568                                                                 |  |
| Individual User ID:                      |                                   | ]                            |                        |                                                                                           |  |
| O S1                                     | arts with these #s                |                              |                        |                                                                                           |  |
| • M                                      | atches exactly                    |                              |                        |                                                                                           |  |
| State ID Number:                         |                                   | _                            |                        |                                                                                           |  |
| First Name:                              |                                   |                              |                        |                                                                                           |  |
| Last Name:                               |                                   |                              |                        |                                                                                           |  |
| SSN (last 4 digits):                     |                                   |                              |                        |                                                                                           |  |
| SSN (full number):                       | Example: 999999999                |                              |                        |                                                                                           |  |

| Results View: Sum                            | Results View: <b>Summary</b>   <u>Detailed</u> |                            |            |            |                 |                                  |            |                       |                |                                                                                        |        |
|----------------------------------------------|------------------------------------------------|----------------------------|------------|------------|-----------------|----------------------------------|------------|-----------------------|----------------|----------------------------------------------------------------------------------------|--------|
| To sort on any column, click a column title. |                                                |                            |            |            |                 |                                  |            |                       |                |                                                                                        |        |
| <u>User Name</u>                             | <u>First</u><br><u>Name</u>                    | <u>Last</u><br><u>Name</u> | <u>SSN</u> | <u>Vet</u> | <u>State ID</u> | <u>Last Login</u><br><u>Date</u> | <u>RTW</u> | <u>Last</u><br>Exited | <u>Created</u> | Action                                                                                 | Select |
| BRUCE WAYNE89                                | Bruce                                          | Wayne                      | 9666       |            | 1001008370      | 02/09/2015                       | Ν          |                       | 02/09/2015     | <u>Summary Tab</u><br><u>Notes Tab</u><br>Activities Tab<br><u>Programs Tab</u>        |        |
| BWAYNE6300                                   | Bruce                                          | Wayne                      | 6300       |            | 1001474286      | 04/27/2016                       | Ν          |                       | 02/02/2016     | <u>Summary Tab</u><br><u>Notes Tab</u><br><u>Activities Tab</u><br><u>Programs Tab</u> |        |
| Save New List<br>Update Existing List        |                                                |                            |            |            |                 |                                  |            |                       |                |                                                                                        |        |
|                                              |                                                |                            |            |            | 2 R             | ecords foun                      | d          |                       |                |                                                                                        |        |

#### **Right to Work Verification**

#### Documentation to Right to Work must be provided to assist this individual. Please complete the following information.

| Individual:                                          | BRUCE WAYNE                         |
|------------------------------------------------------|-------------------------------------|
| Current<br>Citizenship:                              | Citizen of U.S. or U.S. Territory 🔻 |
| USCIS (Alien<br>Registration)<br>Number:             |                                     |
| USCIS (Alien<br>Registration)<br>Expiration<br>Date: | Today                               |

Select one from each column. All documents must be unexpired.

| Documents that Establish Identity     |      | D      | ocuments that Establish E   | mployment Authorization | ] |
|---------------------------------------|------|--------|-----------------------------|-------------------------|---|
| O U.S. Passport or U.S. Passport Card |      |        | U.S. Passport or U.S. Passp | port Card               |   |
|                                       | Save | Cancel | Remind me later             |                         |   |

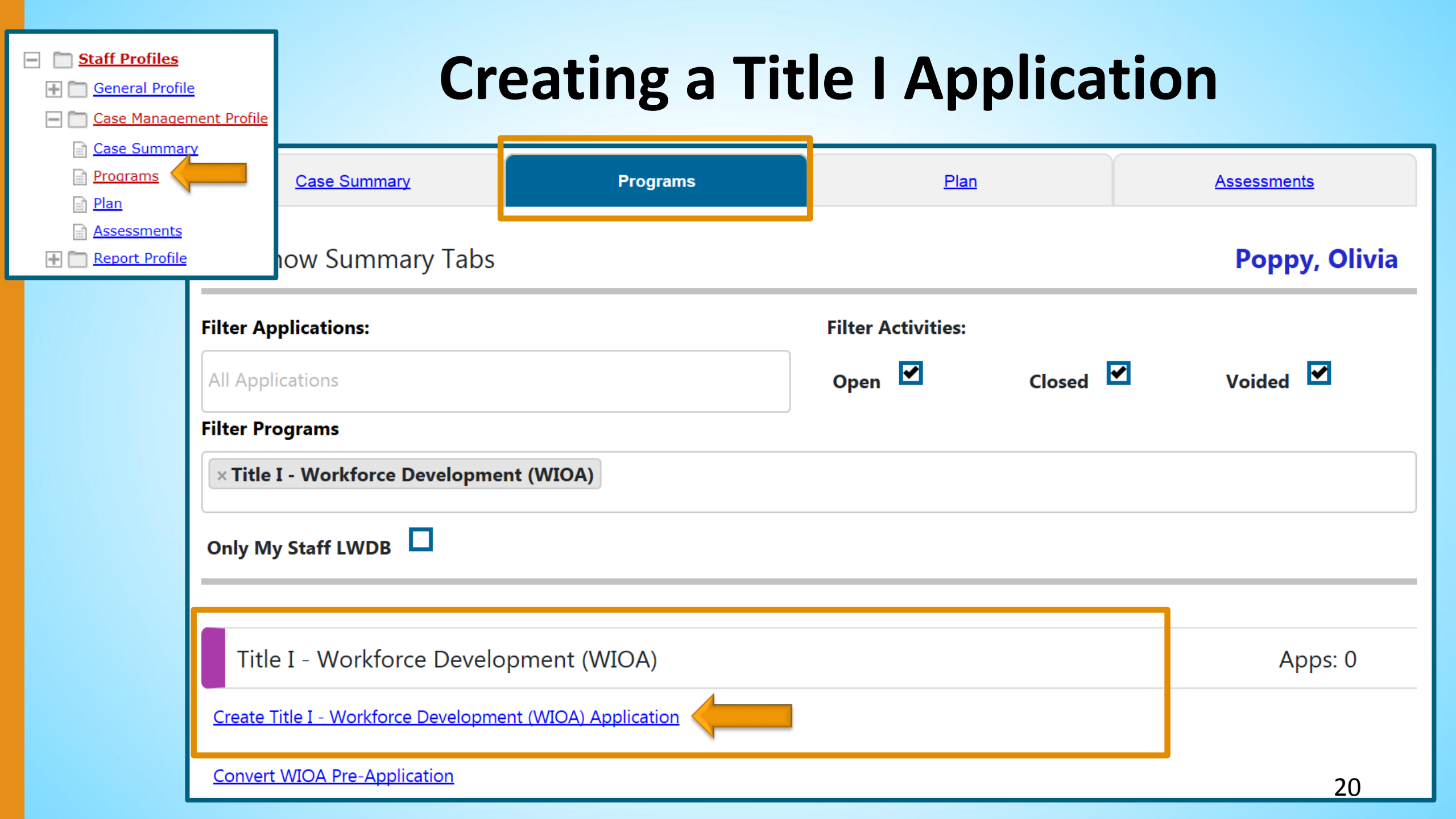

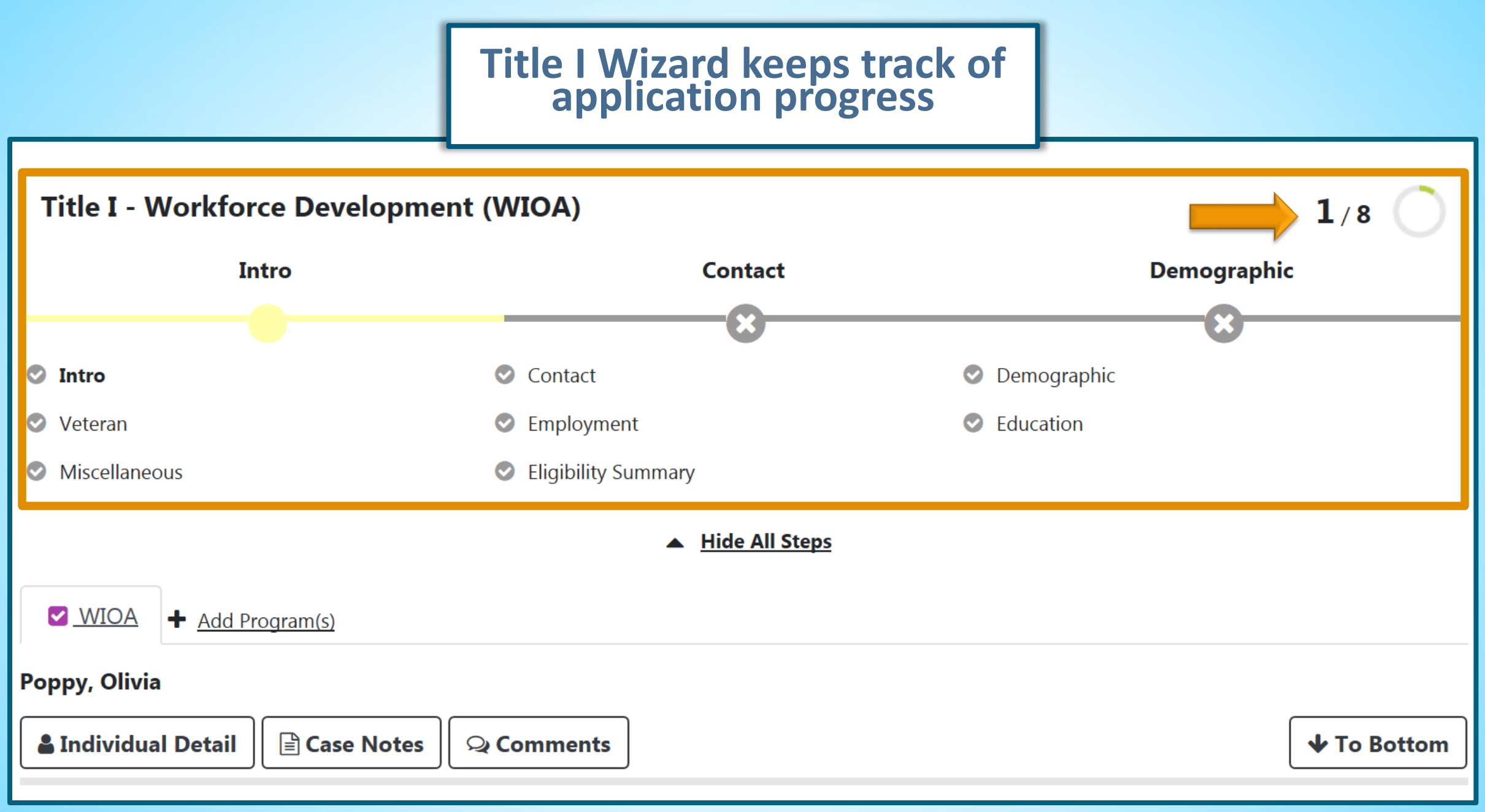

| Title I - Workforce | Development (WIOA)                  |                           |          | 1/8     |                              |
|---------------------|-------------------------------------|---------------------------|----------|---------|------------------------------|
| Intro               | Contact                             | Contact                   |          |         |                              |
|                     | ×                                   |                           | -8-      |         |                              |
| 🛇 Intro             | Workforce Innovation a              | and Opportunity Ac        | t (WIOA) |         |                              |
| Veteran             |                                     |                           |          |         |                              |
| Miscellaneous       | Application is Closed Never E       | nrolled                   |          | Use th  | e Information Icon for help  |
|                     | Case Application ID:                | 2243488                   |          | in ansv | vering application questions |
|                     | WIA Converted Application ID:       | Not Applicable            |          |         |                              |
|                     | * Application Date:                 | 08/19/2019 📷 <u>Today</u> |          |         |                              |
|                     | Adult Eligibility Date:             | 08/19/2019 📷 <u>Today</u> |          |         |                              |
|                     | Dislocated Worker Eligibility Date: | Today                     |          |         |                              |
|                     | Youth Eligibility Date:             | Today                     |          |         |                              |
|                     | Incumbent Worker Eligibility Date:  |                           |          |         |                              |
|                     |                                     |                           | -        |         |                              |

The current staff user does not have the required privilege to add or edit the Incumbent Worker Eligibility Date.

| Title I - Workford                              | ce Development (WIOA)                                            |                                                                                                    | 1/8                                                                                                    |
|-------------------------------------------------|------------------------------------------------------------------|----------------------------------------------------------------------------------------------------|----------------------------------------------------------------------------------------------------|
| In                                              | tro                                                              | Contact                                                                                                    | Demographic                                                                                                    |
|                                                 |                                                                  | -8                                                                                                    | 8                                                                                                    |
| 🛇 Intro                                         | *LWDB:                                                           | Golden Sierra Job Training Agency 👻                                                                                            |                                                                                                    |
| <ul><li>Veteran</li><li>Miscellaneous</li></ul> | *Office Location:                                                | 16028 El Dorado County                                                                                                    | <b>~</b>                                                                                                    |
|                                                 | *Office Location of Responsibility:                              | 16028 El Dorado County                                                                                                    | <b>▼</b>                                                                                                    |
|                                                 | Agency Code:                                                     | -                                                                                                    | Select Agency Code                                                                                                    |
|                                                 | Create Date:                                                     | 8/19/2019 4:18 PM                                                                                                    |                                                                                                    |
|                                                 | Created By:                                                      | Bridges, Lyndsey                                                                                                    |                                                                                                    |
|                                                 | Edit Date:                                                       | 8/19/2019 4:18 PM                                                                                                    |                                                                                                    |
|                                                 | Last Edited By:                                                  | Bridges, Lyndsey                                                                                                    |                                                                                                    |
| Exit Wizard<br>will save                        | Check the box to indicate this is application be marked complete | a partial application. This will allow navigation to any page<br>e until the partial flag is removed and any missing informati | e to fill out any information that is available. Eligibility will not be fully determined nor will the<br>ion is provided. |
| application<br>through<br>current step          | Exit Wizard                                                      | < < Back                                                                                                    | Next >> 23                                                                                                    |

| Contact Information                                                    |                                                             |                     |                 |                            |                     |                   |
|------------------------------------------------------------------------|-------------------------------------------------------------|---------------------|-----------------|----------------------------|---------------------|-------------------|
| * First Name:                                                          | Olivia                                                      | Residential Address |                 |                            |                     | 2/11              |
| Middle Initial:                                                        |                                                             |                     |                 |                            |                     | Contact           |
| <sup>*</sup> Last Name (including suffix e.g. Jr.,<br>Sr., PhD, etc.): | Рорру                                                       | *Address 1:         | 1918 Go         | olden St.                  |                     |                   |
| * Social Security Number:                                              | 654858666                                                   | Address 2:          |                 |                            |                     |                   |
| * SSN Verify:                                                          | [ <u>Verify</u>   <u>Scan</u>   <u>Upload</u>   <u>Link</u> | * 7in/Postal Code:  | 05205           | Mailing Address            |                     |                   |
|                                                                        |                                                             |                     | 95305           |                            |                     |                   |
|                                                                        |                                                             | *City:              | Big Oak         | Check here to use the      | e residential addre | ss information    |
|                                                                        |                                                             | * State:            | Californ        | * Mailing Address 1:       | 1918                | Golden St.        |
|                                                                        |                                                             | * County/Parish:    | Tuolum          | Mailing Address 2:         |                     |                   |
|                                                                        |                                                             | *Country:           | United          | * Mailing Zip/Postal Code: | 95305               | 5                 |
|                                                                        |                                                             | *Address Verify:    | [ <u>Verify</u> | * Mailing City:            | Big O               | ak Flat           |
|                                                                        |                                                             |                     |                 | Mailing State:             | Califo              | ornia 👻           |
|                                                                        |                                                             |                     |                 | * Mailing Country:         | Unite               | rd States ▼<br>24 |

## **Verify Links**

- Allow you to verify documents
- Check your organization's business rules
- System may default to "Documentation in Case File"

[<u>Verify</u> | <u>Scan</u> | <u>Upload</u> | <u>Link</u> ] Documentation in Case File

## Scan/Upload Links

- Allow you to scan or upload documents to store documentation electronically in CalJOBS
- Check your organization's business rules

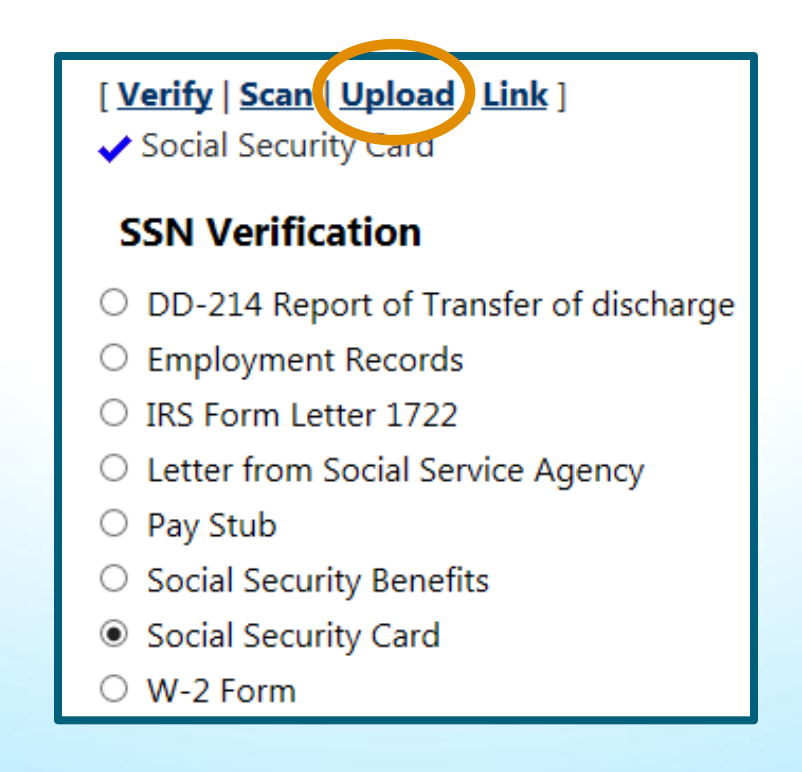

## Scan/Upload Links

| Califorr | nia Workforce Services Networ                   | k - Add a Document - Internet Explorer                                               | - • •           |
|----------|-------------------------------------------------|--------------------------------------------------------------------------------------|-----------------|
| ehttps:/ | //trainingsc2.geosolinc.com/v                   | os06000000/vosnet/Documents/DocumentAdd.aspx?enc=gVDOMSSKuUgKPn/WX5h3x12yGusdB43TnSM | nibvVSIJxLyU. 🔒 |
|          | Please follow the instru                        | ctions listed below to add a document into the system.                               | ^               |
|          | <ul> <li>Indicates required fie</li> </ul>      | lds. 💿 For help click the question mark ice                                          | on.             |
| (        | Document Associat                               | ion                                                                                  |                 |
|          | Program:                                        | Title I - Workforce Development (WIOA)                                               |                 |
|          | Application:                                    | WIOA Application #2242242; Application Date 12/3/2018                                |                 |
|          | Verification Item:                              | WIOA - SSN Verification                                                              |                 |
|          | Verification Type:                              | Social Security Card                                                                 |                 |
| (        | - Document Informat                             | tion                                                                                 |                 |
|          |                                                 |                                                                                      |                 |
|          | Document Tags:<br>Keywords that will be indexed | social security card                                                                 |                 |
|          | with this attachment.                           |                                                                                      |                 |
|          | User Accessible:                                | ○ Yes                                                                                |                 |
|          |                                                 |                                                                                      |                 |
|          | Attach Document                                 |                                                                                      |                 |
|          |                                                 | Supported File Forma                                                                 | t               |
|          | Location:                                       | U:\SS Card.docx Browse                                                               |                 |
|          |                                                 |                                                                                      |                 |
|          |                                                 | Save Cancel                                                                          | ~               |

### Scan/Upload Links

#### [ Verify | Scan | Upload | Link ]

- ✓ Social Security Card
- Social Security Card (application/vnd.openxmlformats-officedocument.wordprocessingml.document)

#### **SSN Verification**

- DD-214 Report of Transfer of discharge
- Employment Records
- IRS Form Letter 1722
- Letter from Social Service Agency
- O Pay Stub
- Social Security Benefits
- Social Security Card
- O W-2 Form
- O Letter/Printout from Social Security Office

### **Participant Documents**

| <u>Summary</u>                                                                                                    | <u>Case Notes</u>                                                                                               | Summary     Summary     Case Notes     Activities     Documents     Case Manage     Case Summ | (Staff)<br>ement Profile                  | Documents (Staff)                                              |
|----------------------------------------------------------------------------------------------------|----------------------------------------------------------------------------------------------------|-----------------------------------------------------------------------------------------------|-------------------------------------------|----------------------------------------------------------------|
| Documents Available<br>Listed below are the documents availa<br>selected Individual for linking. If you s<br>Show Filter Options (Showing all re-<br>Results View: <b>Summary</b>   <u>Detailed</u> | ble on the selected Individual. Click the <i>v</i><br>ee a document that matches your specific<br><u>cords)</u> | ed criteria                                                                                   | ed below are the d<br>low and click the L | locuments available on the<br><i>ink Document</i> button.      |
| Document Name                                                                                                    | <u>Document Tags</u>                                                                                            | Category                                                                                      | Modify Date                               | Action                                                         |
| SS_Card.docx                                                                                                    | social security card                                                                                            | Verification                                                                                  | 12/03/2018 04:57                          | <u>View Delete</u><br><u>Edit Download</u><br><u>Meta Data</u> |
|                                                                                                    | И 4                                                                                                    | Page 1 🗸 of 1 🕨 🕅                                                                             | Rows 100                                  |                                                                |
|                                                                                                    |                                                                                                    |                                                                                               |                                           |                                                                |

|                         |                            |                                                          | Contact       | 2/11   |
|-------------------------|----------------------------|----------------------------------------------------------|---------------|--------|
| Phone Information       |                            |                                                          |               |        |
| * Primary Phone Number: | (209) 655-6565 <b>Ext.</b> |                                                          |               |        |
| * Primary Phone Type:   | Cell/Mobile Phone 🔻        |                                                          |               |        |
| Alternate Phone Number: | (555) 555-5555 <b>Ext.</b> |                                                          |               |        |
| Alternate Phone Type:   | None Selected 🔻            |                                                          |               |        |
| Fax:                    | (555) 555-5555             |                                                          |               |        |
| Email Information       |                            |                                                          |               |        |
| Primary Email:          |                            |                                                          |               |        |
| Alternate Contacta      |                            |                                                          |               |        |
|                         |                            |                                                          |               |        |
|                         |                            |                                                          |               | 3      |
| Contact Name            | Relationship               | Phone Number                                             | Date Inactive | Action |
|                         |                            | There are currently no alternate contacts for this user. |               |        |
|                         |                            | Add New Contact                                          | Novt s S      |        |
|                         |                            |                                                          | Next >>       | 30     |

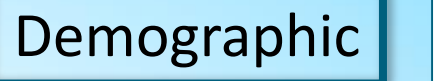

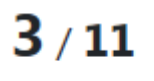

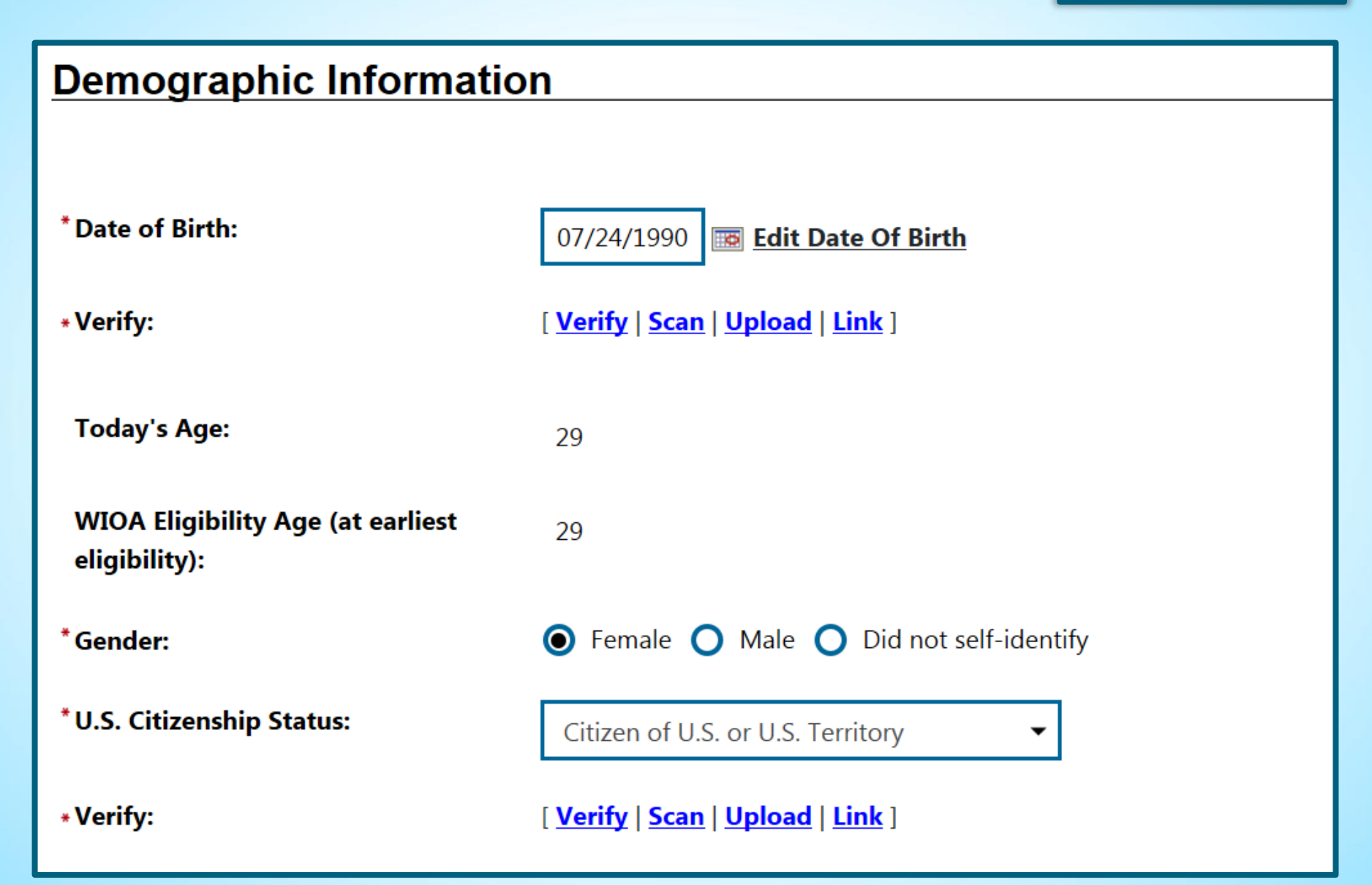

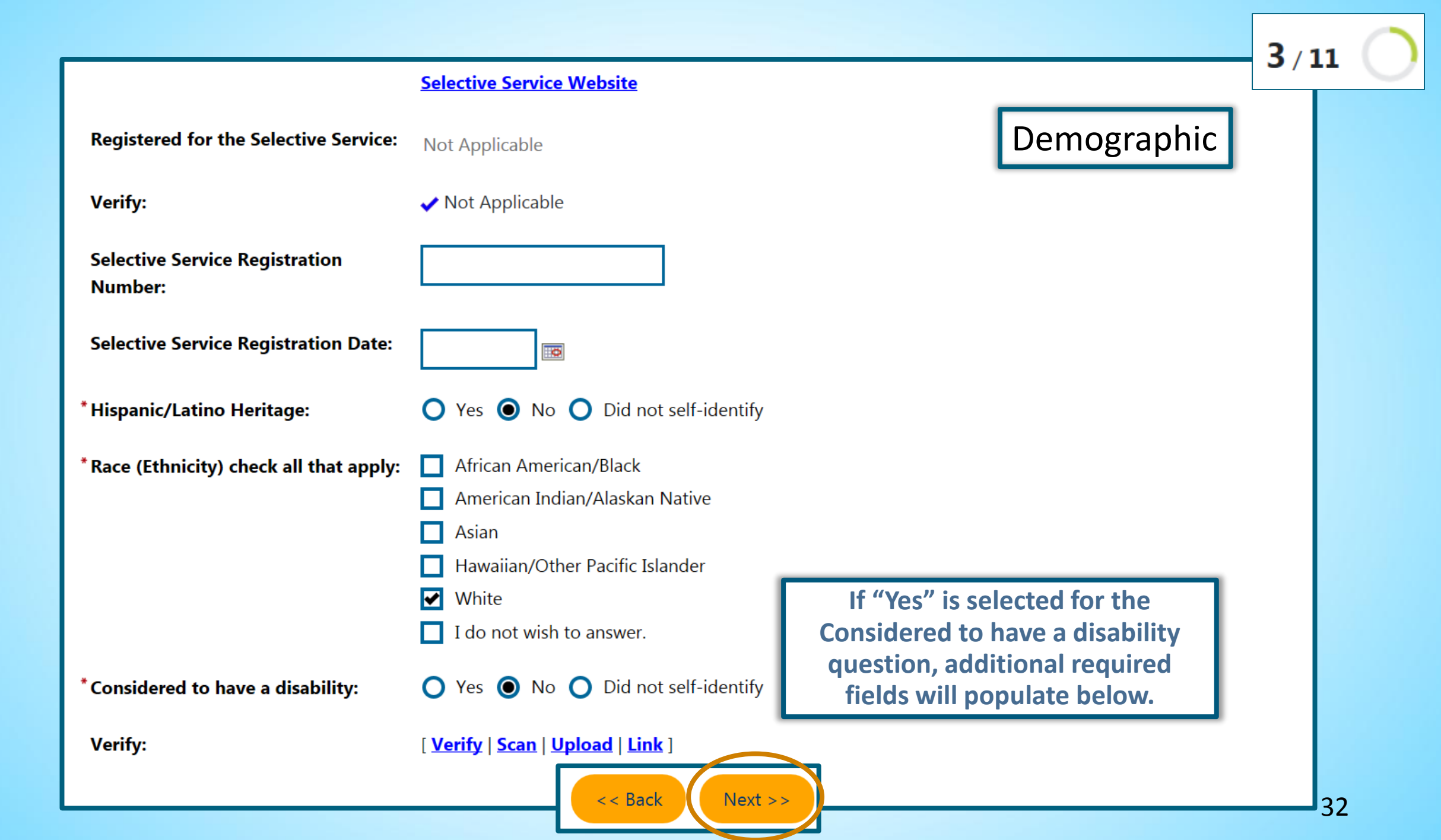

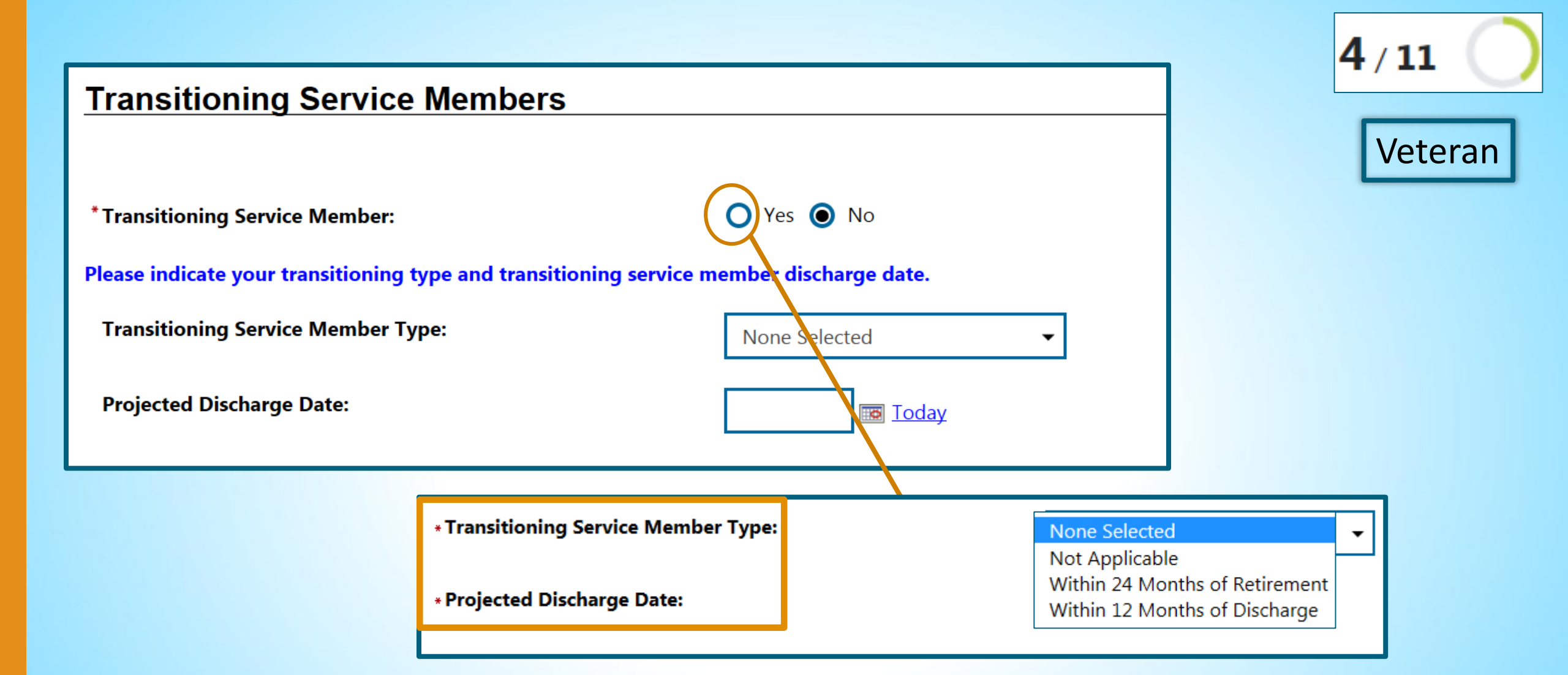

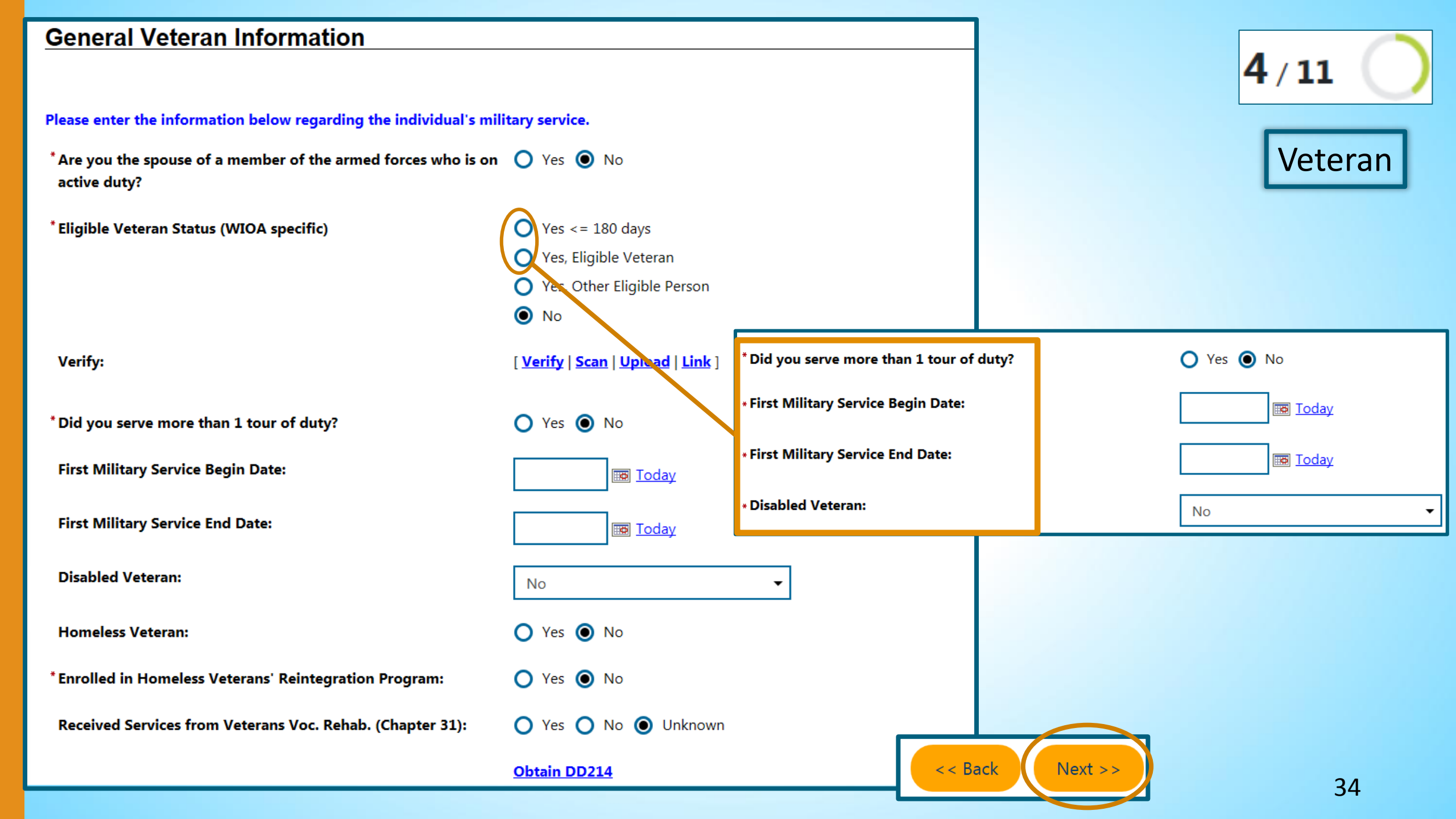

#### **Employment Information**

| Information entered on this screen is related to the | specific individual only. |
|------------------------------------------------------|---------------------------|
|------------------------------------------------------|---------------------------|

Employment Status:

\* Verify:

\* If Employed, Individual is Under-**Employed:** 

In a Registered Apprenticeship Program?

\* UC Eligibility Status:

Verify:

**Claimant was referred by:** 

Claimant has been exempted from work search:

[Verify | Scan | Upload | Link ]

Not Employed

[Verify | Scan | Upload | Link ]

○ Yes ○ No ◎ Not Applicable

Yes No O Did Not Disclose

Neither Claimant nor Exhaustee 🔻

O Yes O No O Unknown

None Selected 💌

Date Claimant was exempted from work search:

|   | Today |
|---|-------|
| o | Today |

\* Verify: [Verify | Scan | Upload | Link ] \* Claimant was referred by: None Selected 🔻 Yes O No O Unknown \*Claimant has been exempted from work search: Date Claimant was exempted from Today

i

Claimant

Exhaustee

•

work search:

\* UC Eligibility Status:

35

5 / 11

Employment

•

None Selected

Not Applicable

WPRS RFA

RESEA

| Number of weeks unemployed:         • Long Term unemployed (27 or more consecutive weeks):         Please enter the Wage and Onet Code of Current or Most Recent Hourly Rate of Pay:         Occupational Code of most recent employment:         Individual Employment Hourly Payse | 7   Yes   Tor all applicants with current | Must enter<br>value greater<br>than "0" if<br>Not<br>Employed | nt.       |                 | 5 / 11 ) |  |
|----------------------------------------------------------------------------------------------------|-------------------------------------------|---------------------------------------------------------------|-----------|-----------------|----------|--|
| Company Name                                                                                                    | Location                                  | Job Title (Oc                                                 | cupation) | Start/End Dates | Action   |  |
| Add Employment History records were found.                                                                                                    |                                           |                                                               |           |                 |          |  |
|                                                                                                    |                                           | < < Back Ne                                                   | ext >>    |                 | 36       |  |
# Entering Employer History

| <b>Employer</b>    |                                                                                         |
|--------------------|-----------------------------------------------------------------------------------------|
|                    |                                                                                         |
| *Employer Name     | e:                                                                                      |
|                    |                                                                                         |
| Address:           |                                                                                         |
|                    |                                                                                         |
| Zip Code:          |                                                                                         |
| * City:            |                                                                                         |
| city.              |                                                                                         |
| *State / Province  | None Selected                                                                           |
|                    | None Selected                                                                           |
| *Country:          | United States                                                                           |
|                    |                                                                                         |
|                    |                                                                                         |
|                    |                                                                                         |
| <u>JOD TITIE</u>   |                                                                                         |
| Diasce enter a job | title below for this amployment bistony. As you are entering the job title you may see  |
| a list of common i | title similar to what you are entering. If you see your job title in the list select it |
| a list of common j | so are similar to what you are enterning. If you see your job the in the list, select h |
| * Job title:       |                                                                                         |
|                    |                                                                                         |
|                    |                                                                                         |
| Occupation         | n                                                                                       |
| <u></u>            | •                                                                                       |
|                    | [ Search for an occupation ]                                                            |
| *Occupation        |                                                                                         |
| title:             |                                                                                         |
|                    |                                                                                         |
|                    |                                                                                         |

## Entering Employer History

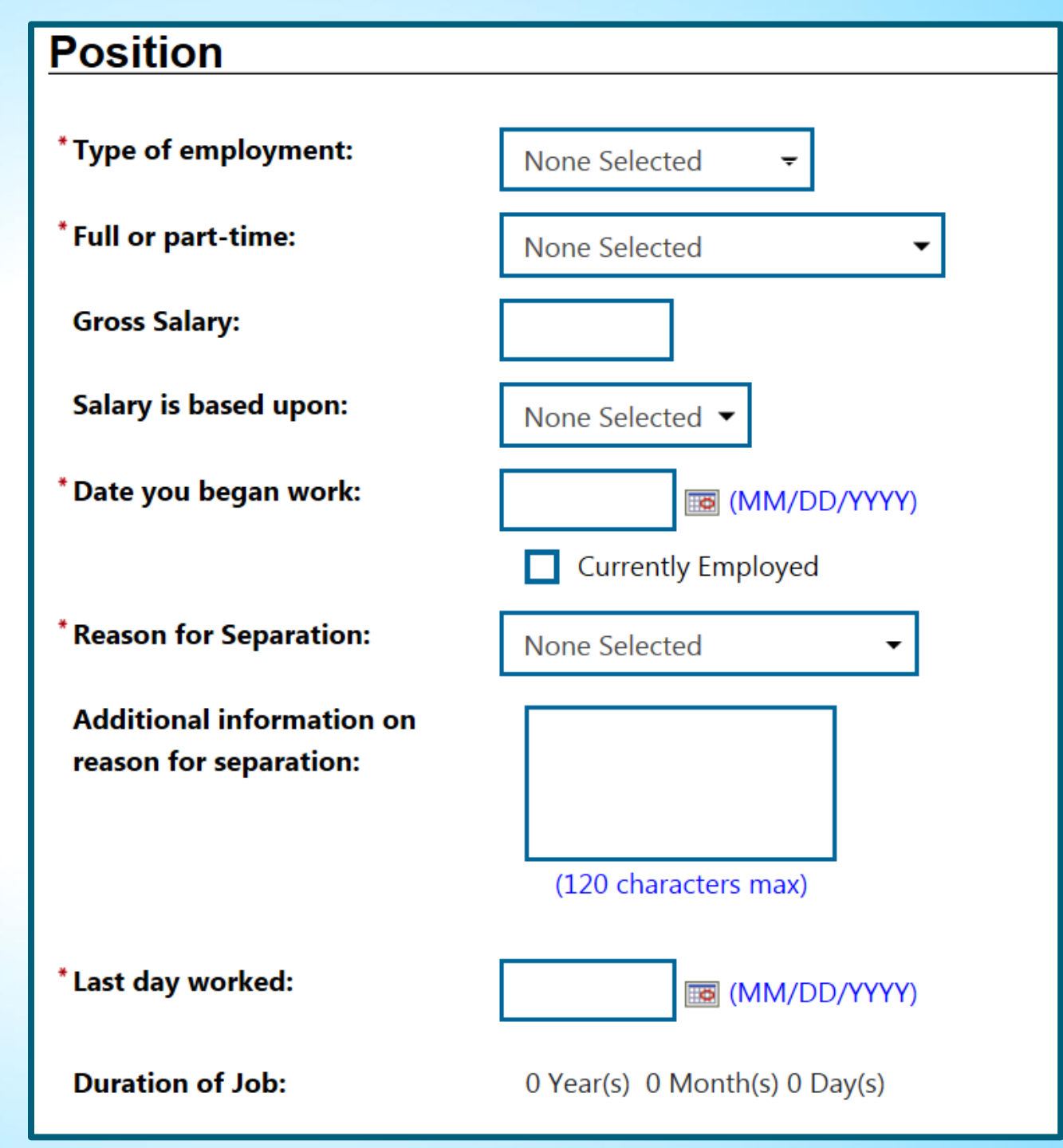

## Entering Employer History

\* Job duties:

Use this section to describe your job duties in detail. Limit your experiences to your major accomplishments so that employers can easily scan your resume.

Some HTML tags such as embedded videos are not allowed in this text box and will not be saved.

[Insert Occupational Description |Insert Action Words |Clear Text |Remove All Formatting]

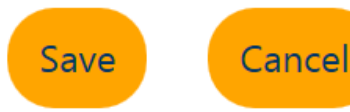

# **Added Employment Information**

| ndividual       | Employment Histor                    | у                                                                  |                            |                       |
|-----------------|--------------------------------------|--------------------------------------------------------------------|----------------------------|-----------------------|
| Company<br>Name | Location                             | Job Title (Occupation)                                             | Start/End Dates            | Action                |
| Target          | 101 S Euclid St Anaheim, CA<br>92802 | Retail Manager (First-Line Supervisors of Retail Sales<br>Workers) | 07/15/2013 -<br>08/15/2017 | <u>Edit</u><br>Delete |
|                 |                                      | Add Employment History                                             |                            |                       |

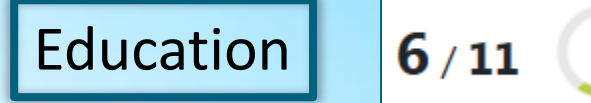

### **Education Information** Information entered on this screen is related to the specific individual only. \*Highest school grade completed: 12th Grade Completed • \*High school diploma or equivalent 🔘 Yes 🔿 No received: \*Highest education level completed: Attained secondary school diploma -**\*Verify:** [Verify | Scan | Upload | Link ] The School Status prompt below may be system-set or selections may be limited based on responses to questions above. \*School Status: Not attending school; secondary school graduate or has a recognized equivalent 💌 [Verify | Scan | Upload | Link ] **\*Verify**:

### **Education Partner Services**

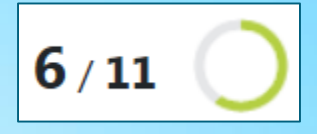

Education

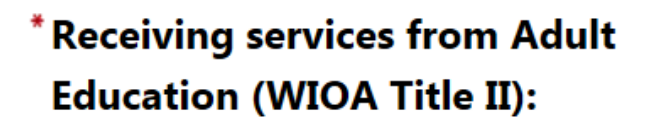

\*Receiving services from YouthBuild:

YouthBuild Grant Number (If unknown, enter all 9s.):

\*Receiving services from Job Corps:

\*Receiving services from Vocational Education (Carl Perkins):

Individualized Education Program Participant: O Yes ○ No ● Did not self-identify

O Yes ○ No ○ Did not self-identify

Format: AA-99999-99-99-A-99

O Yes O No ● Did not self-identify

O Yes ○ No ○ Did not self-identify

Not Applicable

These Education Partner Services questions default to "Did not selfidentify". Be sure to answer appropriately.

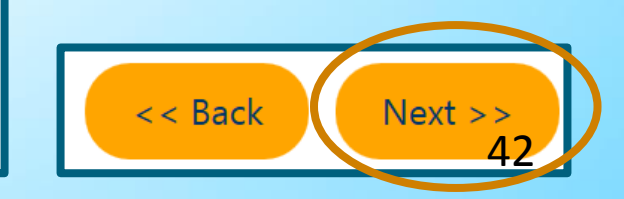

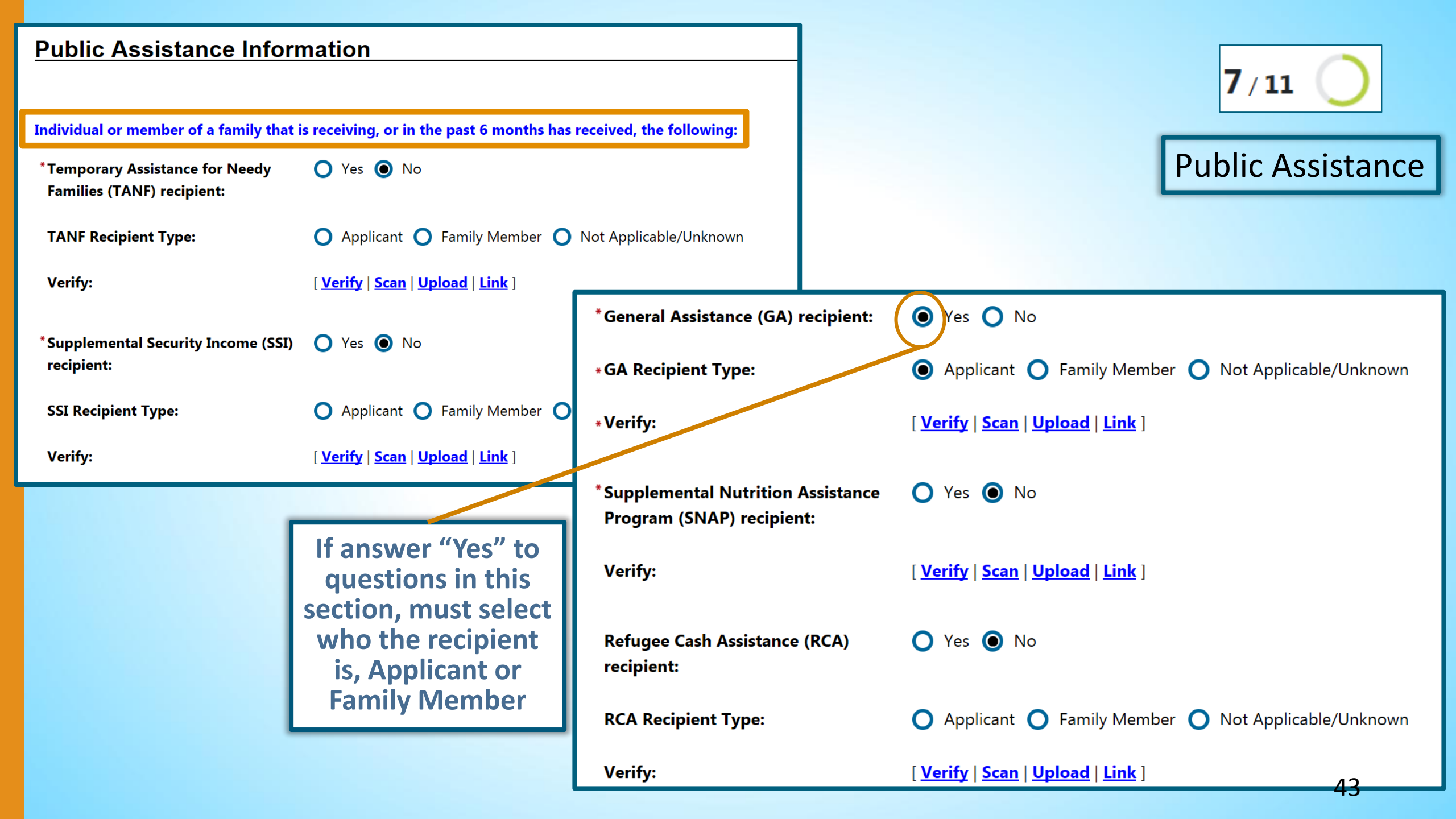

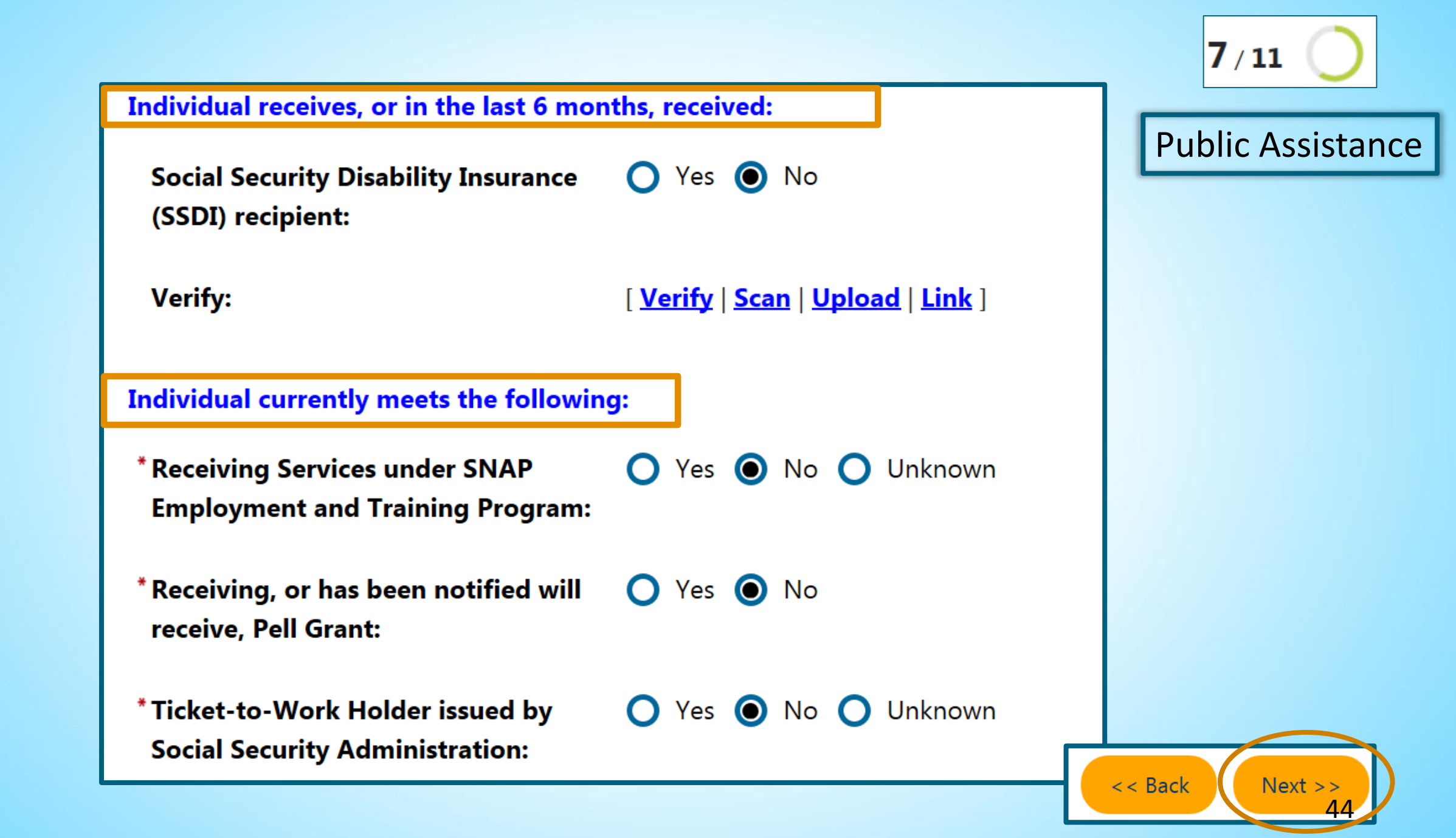

### Individual Barriers

| Information entered on this screen is related to the specific individual only. |                                          |  |  |
|--------------------------------------------------------------------------------|------------------------------------------|--|--|
| * English Language Learner:                                                    | 🔿 Yes 🔘 No                               |  |  |
|                                                                                |                                          |  |  |
| Verify:                                                                        | [ <u>Verify   Scan   Upload   Link</u> ] |  |  |
|                                                                                |                                          |  |  |
|                                                                                |                                          |  |  |
| Basic Skills Deficient/Low Levels of                                           | V Yes V No                               |  |  |
| Literacy.                                                                      |                                          |  |  |
| Verify:                                                                        | [Verify   Scan   Upload   Link ]         |  |  |
|                                                                                |                                          |  |  |
|                                                                                |                                          |  |  |
| Add/View Basic Skills Scores                                                   |                                          |  |  |
| * Homeless:                                                                    | 🔿 Yes 💿 No                               |  |  |
|                                                                                | 0 0                                      |  |  |
| Verify:                                                                        | [ <u>Verify   Scan   Upload   Link</u> ] |  |  |
|                                                                                |                                          |  |  |
| * Ev Offender (individual has been                                             | Voc A No O Did not colf identify         |  |  |
| arrested/convicted of a crime).                                                |                                          |  |  |
| anested/convicted of a chille).                                                |                                          |  |  |
| Verify:                                                                        | [ <u>Verify   Scan   Upload   Link ]</u> |  |  |

8/11 🔵

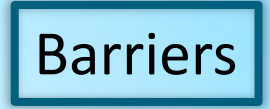

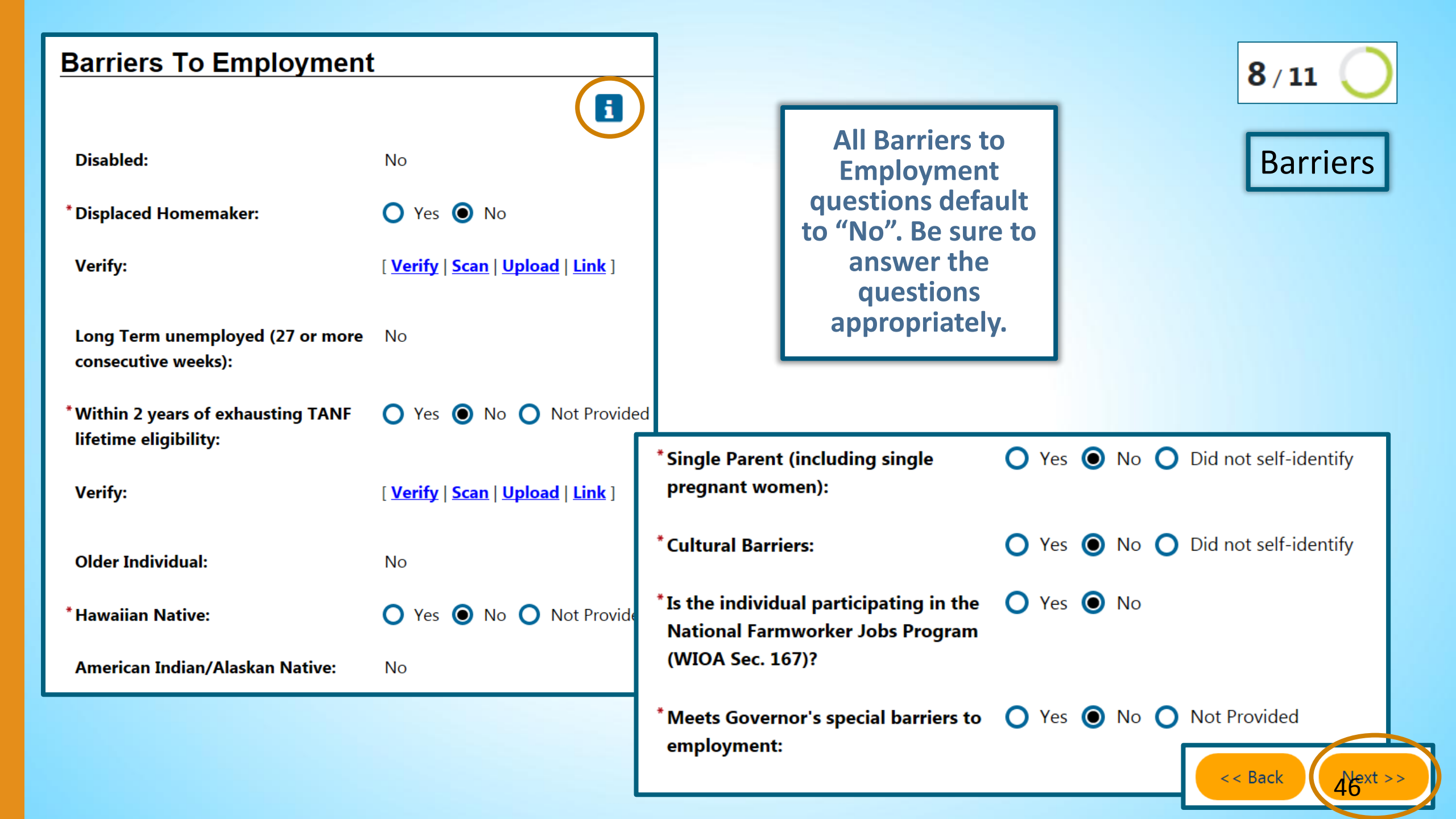

|                                                                      |                                                                                             | 9/11                                                      |
|----------------------------------------------------------------------|---------------------------------------------------------------------------------------------|-----------------------------------------------------------|
| Income Information                                                   |                                                                                             | Household<br>and Income                                   |
| Due to the individuals disability,<br>they qualify as a Family of 1: | 🔿 Yes 💿 No                                                                                  |                                                           |
| Low income has already been establis                                 | hed based upon previous entries. Family size and income are optional.                       | If Low Income has<br>already been                         |
| Family Size:                                                         | None Selected 👻                                                                             | established based<br>on previous                          |
| Verify:                                                              | [ <u>Verify</u>   <u>Scan</u>   <u>Upload</u>   <u>Link</u> ]<br>Documentation in Case File | questions in the<br>application, income<br>information is |
| Annualized Family Income (last 6<br>months X2):                      |                                                                                             |                                                           |
| Verify:                                                              | [ <u>Verify</u>   <u>Scan</u>   <u>Upload</u>   <u>Link</u> ]<br>Documentation in Case File |                                                           |
|                                                                      | Income Table                                                                                |                                                           |

|                                                                           |                                                                                                  |             | 9/11                                                     |
|---------------------------------------------------------------------------|--------------------------------------------------------------------------------------------------|-------------|----------------------------------------------------------|
| Income Information                                                        |                                                                                                  |             | Household<br>and Income                                  |
| Due to the individuals disability,<br>they qualify as a Family of 1:      | 🔿 Yes 💿 No                                                                                       | 161         |                                                          |
| Low income has not been established size and income are required entries. | based on previous entries. Therefore, low income will be based on family size and income. Family | IT LO<br>NO | ow income has<br><u>T</u> already been<br>ablished based |
| * Family Size:                                                            | None Selected -                                                                                  | au          | on previous                                              |
| * Verify:                                                                 | [ <u>Verify</u>   <u>Scan</u>   <u>Upload</u>   <u>Link</u> ]<br>Documentation in Case File      | app         | lication, income                                         |
| * Annualized Family Income (last 6<br>months X2):                         |                                                                                                  |             | required.                                                |
| * Verify:                                                                 | [ <u>Verify</u>   <u>Scan</u>   <u>Upload</u>   <u>Link</u> ]<br>Documentation in Case File      |             |                                                          |
|                                                                           | Income Table                                                                                     |             |                                                          |
|                                                                           | < < Back Next >>                                                                                 |             |                                                          |

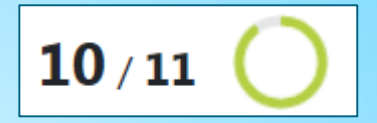

Miscellaneous

| Miscellaneous Barriers         |            |
|--------------------------------|------------|
| *Gang Status:                  | N/A 🗸      |
| *Youth of Incarcerated Parent: | 🔿 Yes 💿 No |
| Parole Number:                 |            |
| *Substance Abuse:              | 🔿 Yes 💿 No |

# **P2E Specific Questions**

#### **Miscellaneous Employment** None Selected 🔘 Yes 🔘 No \* Prison to Employment participant: Federal facility State Facility \* If formerly incarcerated, what type None Selected County Facility of facility was the sentence served?: Not Applicable \* Post Release Classification: None Selected \*Year released from custody: \* Total time incarcerated: Years (0-60) 0 Months (0-11) \* Total number of offenses:

🔘 Yes 🔘 No

- \* Prison to Employment participant:
- If formerly incarcerated, what type of facility was the sentence served?:
- \* Type of Federal Facility:
- \* Post Release Classification:
- \* Year released from custody:
- \* Total time incarcerated:
- \* Total number of offenses:

Federal facility **•** None Selected None Selected Penitentiary Tribal Military Immigration determination Home detention Years (0-60) 0 Months (0-11)

- \* Prison to Employment participant:
- \* If formerly incarcerated, what type of facility was the sentence served?:
- **\*** Type of State Facility:
- \* Post Release Classification:
- \*Year released from custody:
- \* Total time incarcerated:
- \*Total number of offenses:

#### 🔘 Yes 🔵 No

State Facility 🔻

| None Selected 🔹                                         |   |
|---------------------------------------------------------|---|
| None Selected                                           |   |
| State prison                                            | - |
| Male Community Reentry Program (MCRP)                   |   |
| Custody to Community Transition Reentry Program (CCTRP) |   |
| Alternative Custody Program (ACP)                       |   |
| Community Prisoner Mother Program (CPMP)                |   |
| Division of Juvenile Justice (DJJ)                      |   |
|                                                         | • |

- \* Prison to Employment participant:
- \* If formerly incarcerated, what type of facility was the sentence served?:
- \* Type of County Facility:
- \* Post Release Classification:
- \*Year released from custody:
- \*Total time incarcerated:

**\*** Total number of offenses:

| County Facility 🔻                                                                                                    |
|----------------------------------------------------------------------------------------------------|
| None Selected                                                                                                    |
| None Selected<br>County jail<br>Alternative Custody Program (ACP), includes home detention and work release<br>Local prison (LP), or felony prison term served in counties under Penal Code 1170(h)(5)<br>County Juvenile Halls or Other Local Juvenile Facilities (JH) |
| Years (0-60) 0 Months (0-11)                                                                                                    |
|                                                                                                    |

- \* Prison to Employment participant:
- \* If formerly incarcerated, what type of facility was the sentence served?:
- \* Post Release Classification:
- \* Justice Involved/Active County Supervision:
- \*Year released from custody:
- \* Total time incarcerated:
- \* Total number of offenses:

#### 🔘 Yes 🔵 No

Not Applicable 🔻

None Selected

| None Selected                                    |
|--------------------------------------------------|
| State Parole                                     |
| County Informal Probation                        |
| County Probation, not PRCS                       |
| County Deferred Entry of Judgment                |
| County Mandatory Supervision                     |
| County Other Diversion Program                   |
| County Post Release Community Supervision (PRCS) |
| Other                                            |
|                                                  |

- \* Prison to Employment participant:
- If formerly incarcerated, what type of facility was the sentence served?:
- \*Type of State Facility:
- \* Post Release Classification:
- \* Year released from custody:
- \* Total time incarcerated:
- \* Total number of offenses:

🔘 Yes 🔘 No State Facility State prison None Selected None Selected Federal Supervision State Parole County Probation, include Post Release Community Supervision (PRCS) Months (0-11) Years (0-60) 0

| Miscellaneous Employment                                                       |                  |  |  |  |
|--------------------------------------------------------------------------------|------------------|--|--|--|
| * Prison to Employment participant:                                            | Yes No           |  |  |  |
| * If formerly incarcerated, what type<br>of facility was the sentence served?: | State Facility 🔻 |  |  |  |
| *Type of State Facility:                                                       | State prison 👻   |  |  |  |
| * Post Release Classification:                                                 | State Parole 🗸   |  |  |  |
| * Type of State Supervision:                                                   | None Selected 🗸  |  |  |  |

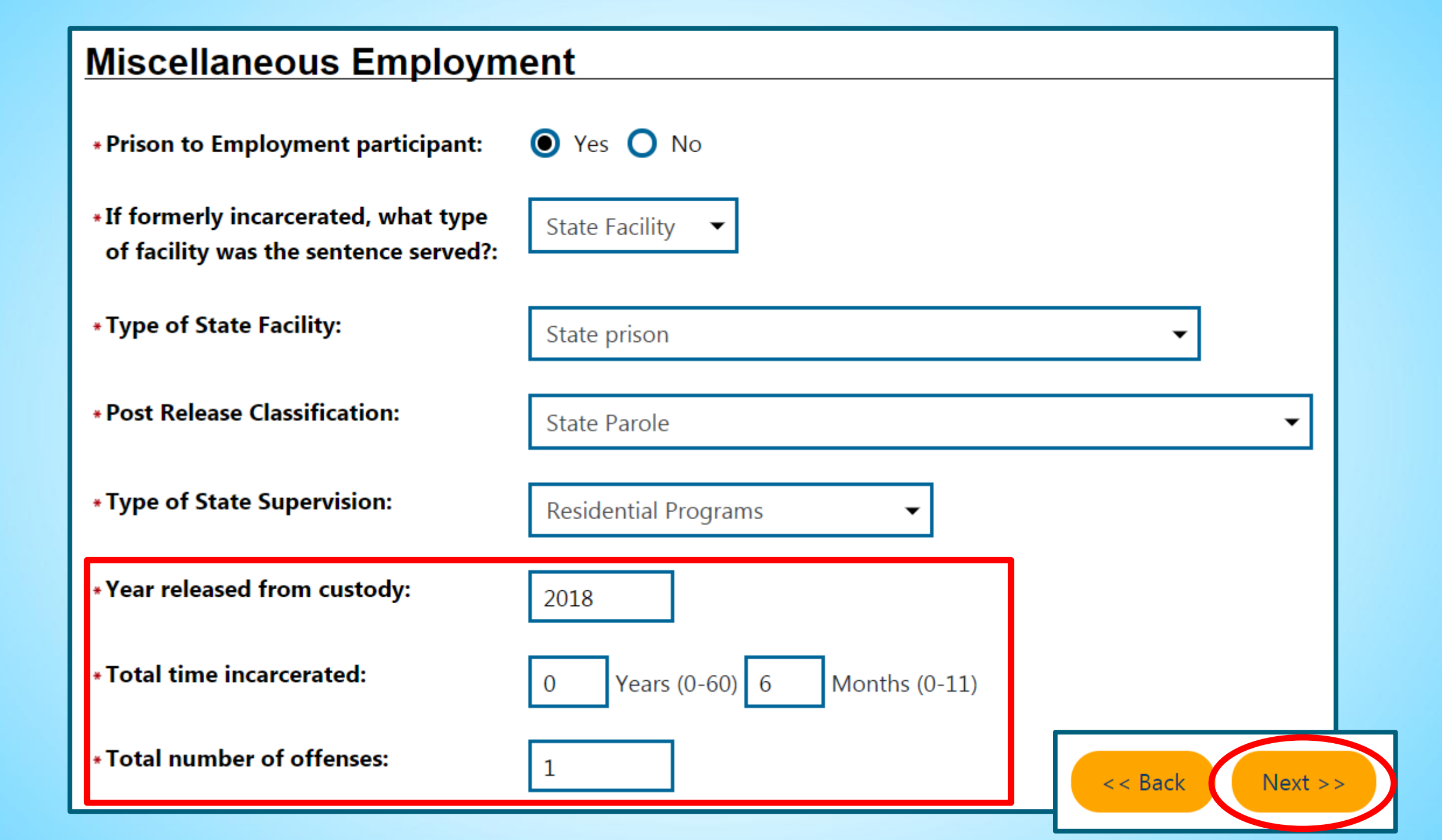

### **Applicant Eligibility**

Applicant meets the definition for Yes low income:

Income Table:

<u>Income</u> <u>Table</u>

Youth applicant meets low income no based upon living in a high poverty area or free/reduced school lunch:

| Program                                                                                                    | Eligible               | Priority | Calculated<br>Exception/Limitation | Reason(s) Not Eligible  | Action   |
|----------------------------------------------------------------------------------------------------|------------------------|----------|------------------------------------|-------------------------|----------|
|                                                                                                    |                        |          |                                    |                         |          |
| Adult                                                                                                    | Yes                    | PA, LI   |                                    |                         | Inactive |
| Dislocated<br>Worker                                                                                              | Undetermined           |          |                                    | No DW Eligibility Date. | Inactive |
| Youth                                                                                                    | Yes, Out-of-<br>school |          |                                    |                         | Inactive |
| VET = Veteran, BSD = Basic Skills Deficient, PA = Public Assistance, LI = Low Income, SLP = Additional Priorities |                        |          |                                    |                         |          |

**11** / **11** C Eligibility Summary

i

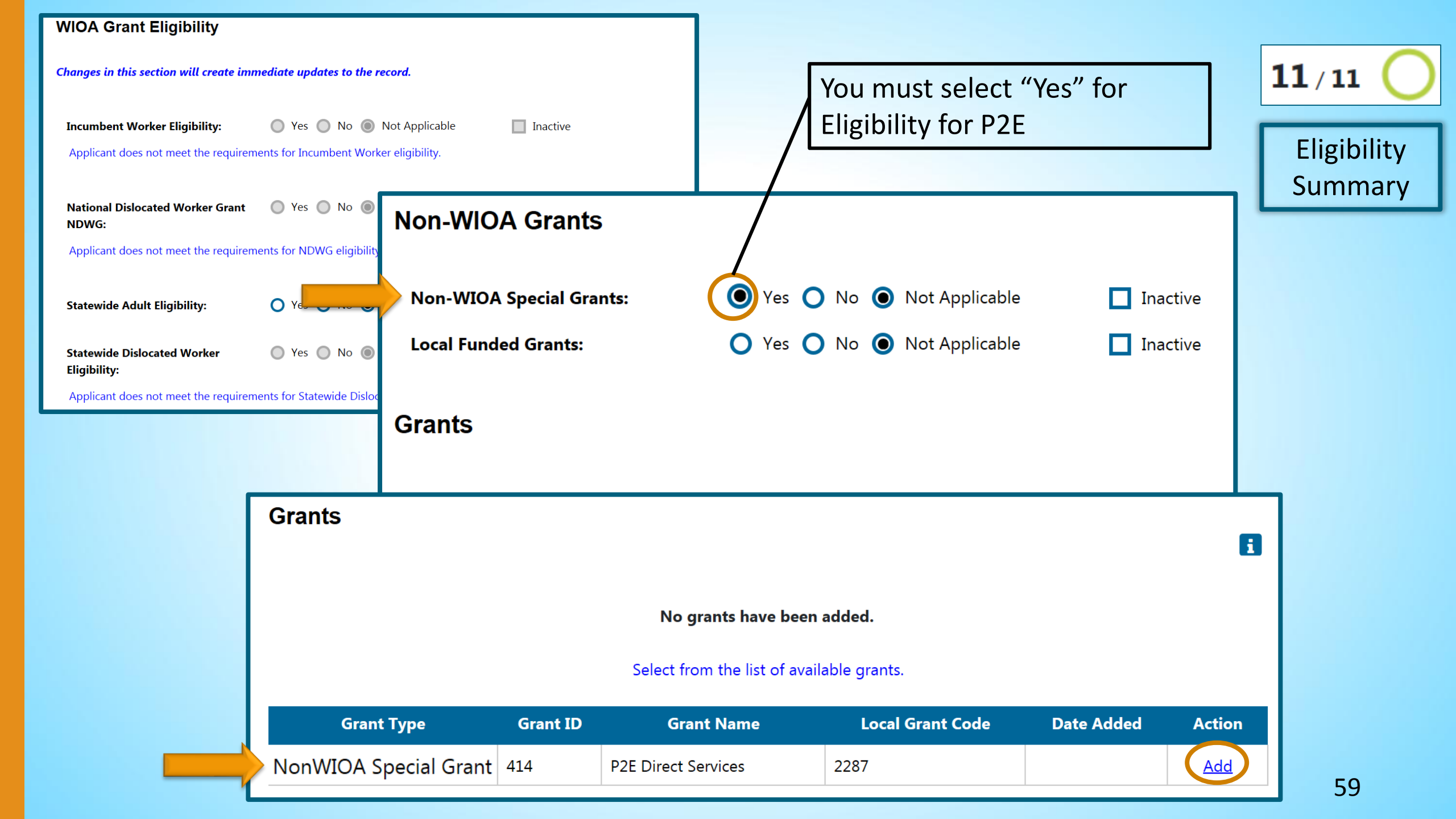

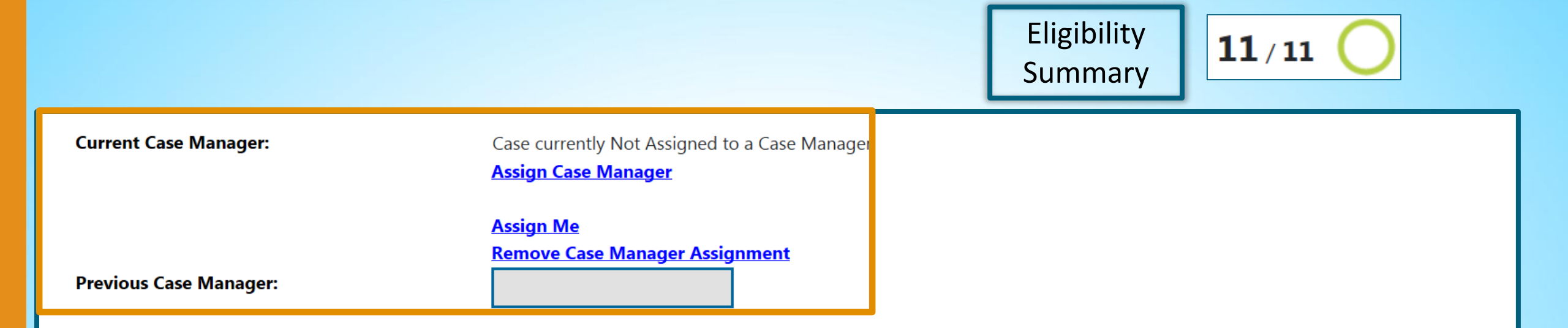

#### Individual Signature

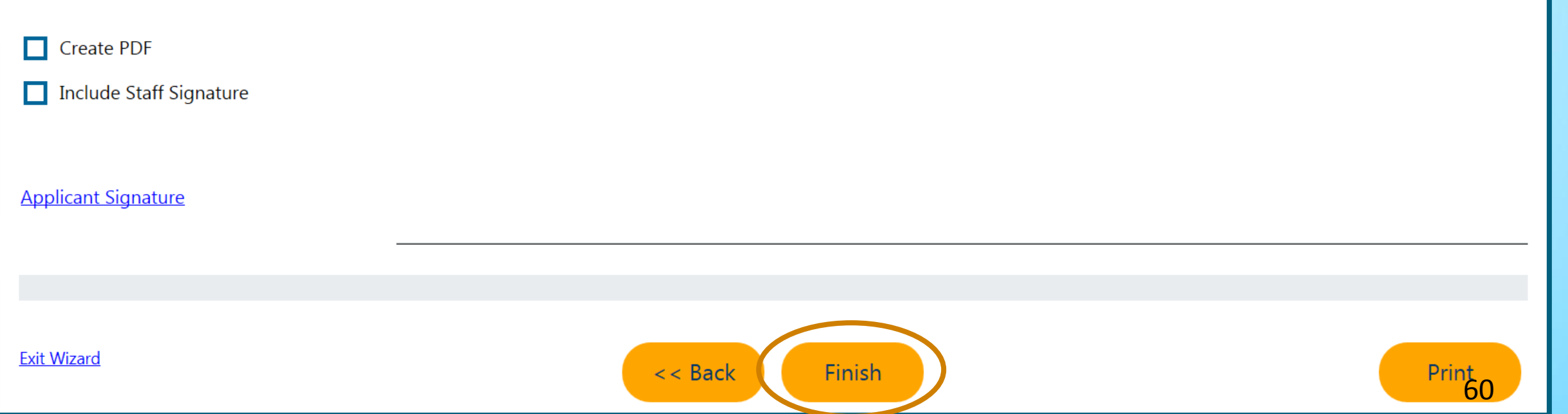

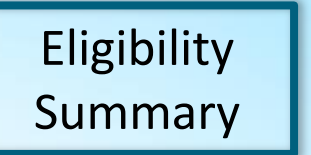

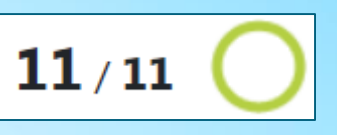

#### **Finish Application**

The application has successfully been saved. Please select below where you want to go next.

#### **Return to Programs Tab**

Return to the Programs Tab screen where you can manage all of your applications and their associated data.

#### WIOA #2243488 - Participation

App Date: 08/19/2019 LWDB: 07 - Golden Sierra Job Training Agency | Office: 187 -16028 El Dorado County

acy Stater

erences 🕜 Assistance

Protect Yourself | About

Track Page

# **Completed Title | Application**

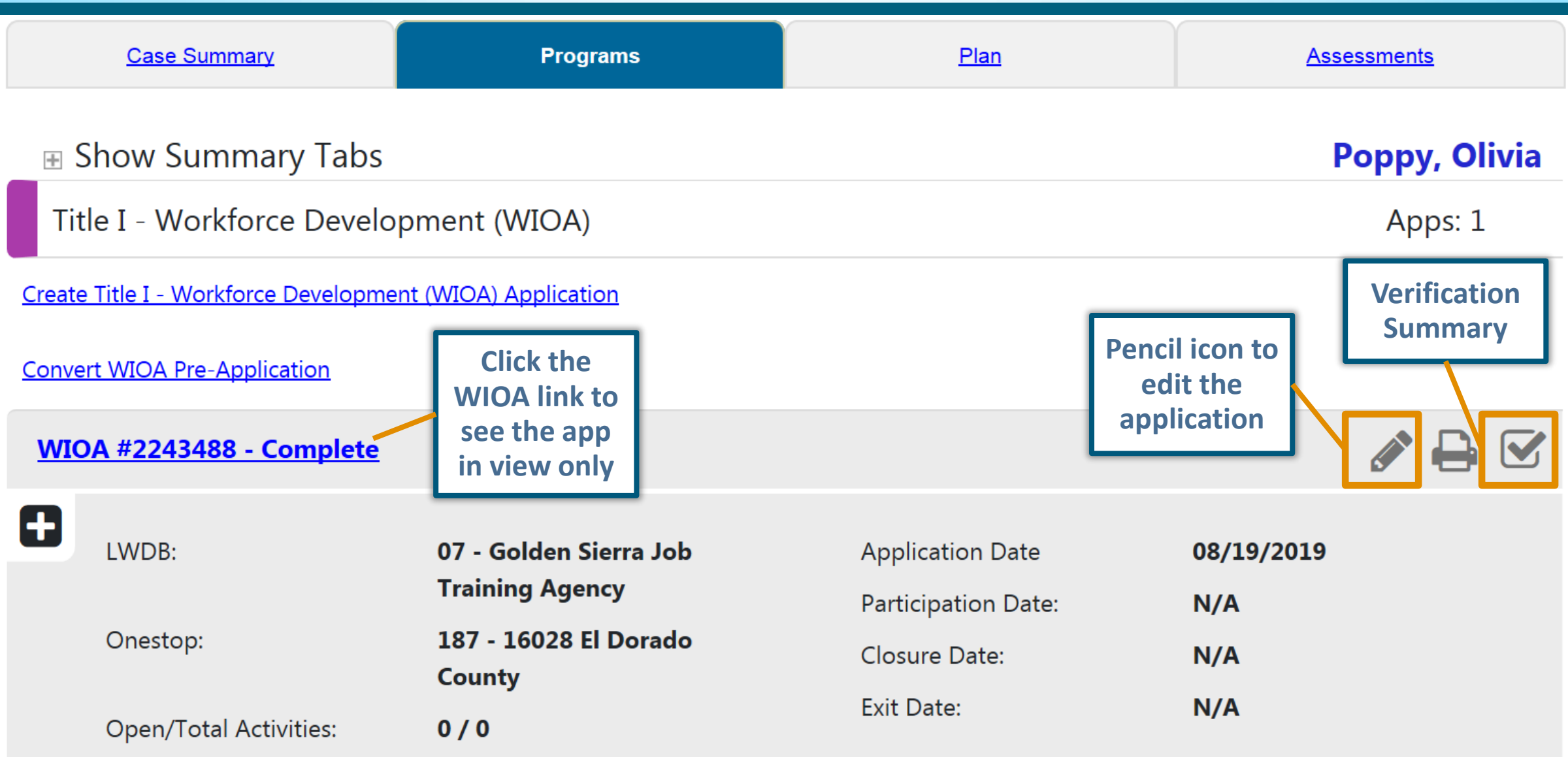

|                                                          | When the application is expanded, multiple<br>sections, or ribbons, populate below. These<br>ribbons are used to enter important participant<br>data, like activity codes, credentials, follow-up<br>information_etc |     |   |
|----------------------------------------------------------|----------------------------------------------------------------------------------------------------|-----|---|
| Eligibility Summary                                      |                                                                                                    |     |   |
| Participation                                            |                                                                                                    | N/A |   |
| Activities / Enrollments / Service                       | 0                                                                                                    |     |   |
| Measurable Skills Gain                                   |                                                                                                    | 0   |   |
| Educational Functioning Level for Measurable Skills Gain |                                                                                                    | 0   |   |
| Credentials                                              |                                                                                                    | 0   |   |
| C Youth Goals                                            |                                                                                                    | 0   |   |
| Partner Programs                                         |                                                                                                    | 0   |   |
| Closure                                                  |                                                                                                    | N/A |   |
| Exit / Outcome                                           |                                                                                                    | N/A |   |
| Follow-ups                                               |                                                                                                    | 0   | e |

# **Creating Participation**

# What is Participation?

Completing a WIOA Title I Application does <u>**not**</u> automatically enroll an individual into a Title I program.

In order to enroll an individual in a Title I program, including a special grant program, staff <u>must</u> create Participation.

Participation is created by entering a Participation date and adding their first activity code.

Once Participation is created, additional activities can be added to the individual's Title I Application.

| WIOA #2243277 - Comple                                                                                                    | te<br>07 - Golden Sierra Job<br>Training Agency<br>187 - 16028 El Dorado<br>County<br>0 / 0 | Application Date<br>Participation Date:<br>Closure Date:<br>Exit Date:                                       | 06/24/2<br>N/A<br>N/A<br>N/A | Create P | Participation |
|----------------------------------------------------------------------------------------------------|---------------------------------------------------------------------------------------------|----------------------------------------------------------------------------------------------------|------------------------------|----------|---------------|
| Case Information<br>ABC Eligibility Date: N/A<br>Dislocated Worker Eligibility D<br>Incumbent Worker Eligibility D<br>Location and Staff | Pate: N/A<br>Date: N/A                                                                      | Adult Eligibility Date: 06/24/2019<br>Youth Eligibility Date: N/A                                            | )                            |          |               |
| LWDB: 07 - Golden Sierra Job Tr<br>Create Staff: <u>Steven Blevins (336</u><br>Case Manager: N/A                                         | raining Agency<br>5 <u>33)</u>                                                              | Onestop: 187 - 16028 El Dorado C<br>Edit Staff: <u>Steven Blevins (33633)</u><br>Temporary Case Manager: N/A | ounty                        |          |               |
| Eligibility Summary Participation <u>Create Participation</u>                                                                            |                                                                                             |                                                                                                    |                              | N/A      |               |

## **General Information**

| State ID:             |                             |                      |
|-----------------------|-----------------------------|----------------------|
|                       | 31650                       | Croate Participation |
| Name:                 | Luke Cage                   |                      |
| Date of Birth:        | 06/01/1972                  |                      |
| Application Date:     | 06/24/2019                  |                      |
| Eligibility Date:     | 06/24/2019                  |                      |
|                       |                             |                      |
| Participation Inform  | ation                       |                      |
| * Participation Date: | (mm/dd/yyyy) 📧 <u>Today</u> |                      |
| Participation Age:    | 47                          |                      |

| General<br>Information       | <u>Service</u><br><u>Provider</u>                                                                                 |           |   |                      |
|------------------------------|----------------------------------------------------------------------------------------------------|-----------|---|----------------------|
| General Information          |                                                                                                    |           |   |                      |
|                              |                                                                                                    |           | _ |                      |
| Participant User Name:       | LUKECAGE                                                                                                    |           |   | Create Participation |
| Participant State ID:        | 31650                                                                                                    |           | L | ercate rarticipation |
| Last Name, First Name<br>MI: | Cage, Luke                                                                                                    |           | - |                      |
| Social Security Number:      | 9999                                                                                                    |           |   |                      |
| Address:                     | 3030 7th Ave<br>Sacramento, CA 95817                                                                              |           |   |                      |
| Application Summary:         | Program:Title I - Workforce Development (WI<br>Application Date:6/24/2019<br>Earliest Eligibility Date:06/24/2019 | //<br>DA) |   |                      |
| Participation Date:          | 06/24/2019                                                                                                    |           |   |                      |
| *Customer Program<br>Group:  | 97 - Non-WIOA Special Grant                                                                                       |           |   |                      |
| *LWDB:                       | Golden Sierra Job Training Agency                                                                                 | •         |   |                      |
| * Office Location:           | None Selected                                                                                                    | •         |   | 69                   |

#### General Information

Service Provider

#### **Enrollment Information**

2287 - P2E Direct Services

WIOA or Non-WIOA Partner Program:

Yes, service is a WIOA or Non-WIOA Partner Program.

\*Activity Code:

Grant:

[ Select Activity Code ] Projected Begin Date: Today **Actual Begin Date:** 06/24/2019 Actual begin date may not be modified on the first activity. \* Projected End Date: Today

Any classes attended through Distance Learning:

Participant has been issued an ITA and the ITA will pay for this service:

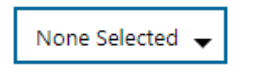

🔿 Yes 🔘 No

## **Create Participation**

| 6 | Select |    | Item | - In | ternet | Evolo |
|---|--------|----|------|------|--------|-------|
| e | Select | an | item | - IN | ternet | Explo |

🦉 https://trainingsc2.geosolinc.com/vos06000000/vosnet/programs/Enrollment/enrollfieldselect.aspx?enc=8fGWVt/xNe9NP+GVS3oNd9tnMVhiNzK9uvXGdGUYy4GbGwmqf+pn 🔒 To select an activity, click on an activity link below. Activities that do not have a link mean there are no programs offered for the selected customer group and / or region.

| Activity<br>Code | Activity Title                                                         | Provider Type        |
|------------------|------------------------------------------------------------------------|----------------------|
| 101              | Orientation                                                            | PS - Office Services |
| 102              | Initial Assessment                                                     | PS - Office Services |
| 103              | Provision of Information on Training<br>Providers/Performance Outcomes | PS - Office Services |
| 105              | Job Finding Club                                                       | PS - Office Services |
| 106              | Follow-up Services after Employment (prior to Exit)                    | PS - Office Services |
| 107              | Provision of Labor Market Research                                     | PS - Office Services |
| 108              | Referred to WIOA Services (not training)                               | PS - Office Services |
| 100              | Actual bosin date may not be meditied on the first activity            |                      |

| General<br>Information |                | <u>Service</u><br><u>Provider</u>       |                                                                |         |                             |
|------------------------|----------------|-----------------------------------------|----------------------------------------------------------------|---------|-----------------------------|
| Staff Information      |                |                                         |                                                                |         |                             |
|                        | 21.000         |                                         |                                                                | - F     | <b>Create Participation</b> |
| Staff ID:              | 31890          |                                         |                                                                | L       |                             |
| * Position:            | Staff          | Ŧ                                       |                                                                | _       |                             |
| Current Case Manager:  |                | Case curren<br><mark>Assign Case</mark> | ntly Not Assigned to a Case Manager<br><mark>se Manager</mark> |         |                             |
|                        |                | Assign Me                               | 2                                                              |         |                             |
|                        |                | Remove Ca                               | ase Manager Assignment                                         | -       |                             |
| Previous Case Manager: |                |                                         |                                                                |         |                             |
| Comments:              |                |                                         |                                                                |         |                             |
|                        |                |                                         |                                                                |         |                             |
| Case Notes:            | Add a new Case | Note   Show Filter Criter               | eria ]                                                         |         |                             |
|                        | ID             | Create Date                             |                                                                | Subject |                             |
|                        |                |                                         | Edit                                                           |         | Next >>                     |

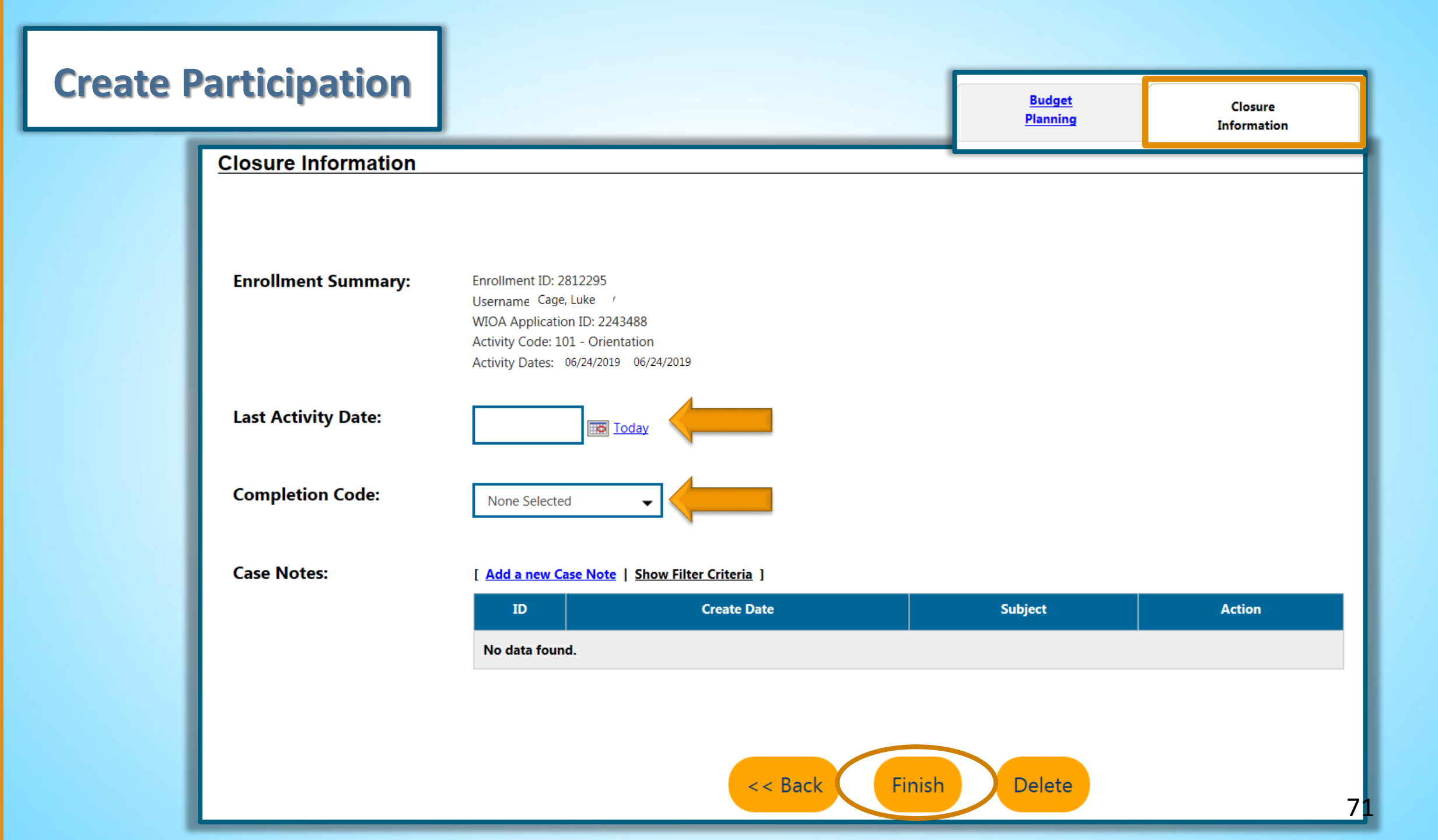

| Participation                                                             |         |                                                                  |                         |                      |                       | 06/24/2019         |  |  |
|---------------------------------------------------------------------------|---------|------------------------------------------------------------------|-------------------------|----------------------|-----------------------|--------------------|--|--|
| Edit Participation                                                        |         |                                                                  |                         |                      |                       |                    |  |  |
| Participation Date: 06/24/2019                                            |         |                                                                  |                         |                      |                       |                    |  |  |
| Activities / Enrollments / Services                                       |         |                                                                  |                         |                      |                       |                    |  |  |
| <u>Create Activity / Enrollment / Service</u>                             |         |                                                                  |                         |                      |                       |                    |  |  |
|                                                                           |         |                                                                  |                         |                      |                       | i                  |  |  |
|                                                                           | Search: |                                                                  |                         |                      |                       |                    |  |  |
| Status Activity / Provider                                                | Actions | Funding /<br>Grant                                               | Projected Begin<br>Date | Actual Begin<br>Date | Projected End<br>Date | Actual End<br>Date |  |  |
| • <u>102 - Initial</u><br><u>Assessment</u><br>No Provider<br>Information | W       | Non-WIOA<br>Special<br>Grant<br>2287 - P2E<br>Direct<br>Services | N/A                     | 06/24/2019           | 06/24/2019            | <u>Close</u>       |  |  |
## Part 2A Summary

- Discussed the WIOA Title I Application
- Demonstrated how to complete the Title I Application for P2E
- Discussed Participation/Enrollment
- Demonstrated how to create Participation

## Questions

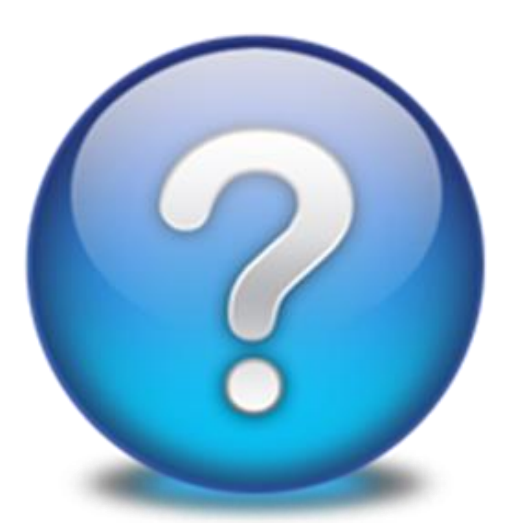